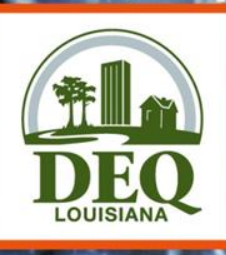

### NetDMR Training Permittees and Data Providers

(1)

Permit Compliance Unit Water Enforcement Division

LOUISIANA DEPARTMENT OF ENVIRONMENTAL QUALITY FOR ALL YOUR ENVIRONMENTS

### Permit Compliance Unit (PCU)

 Receive and track all DMRs

(1

- Collect and maintain data
- Conduct compliance monitoring
- Initiate informal enforcement action
- Generate enforcement referrals

### **Current DMR Data Flow**

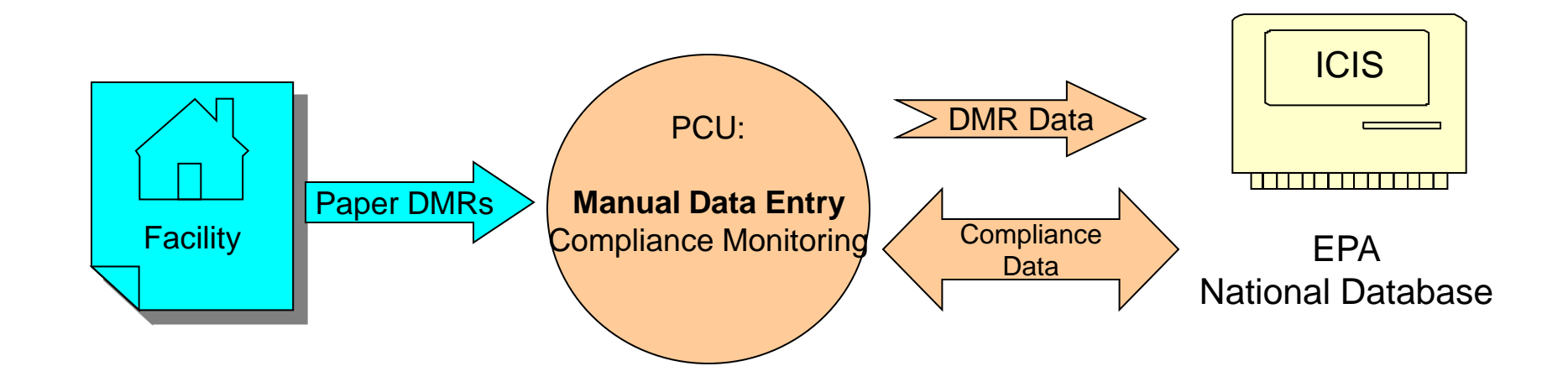

#### **DMR Data Flow with NetDMR NetDMR** Limits Template Facility **DMR** Data DMR Data Permit Limits PCU: Compliance Monitoring Compliance Data ICIS EPA: National Database.

### Benefits of NetDMR Application

- Eliminates paper DMR data entry
- Improves data quality

()

- Improves data availability
- Encourages proper reporting
- Provides email confirmation of DMR submission
- Compatible with current state business practices

### EPA's e-Reporting Rule

- Requires electronic submission of data
   Includes NetDMR, permit applications, NOIs, NOTs, other permit-required reports
- Rule signed September 21, 2015 and effective December 21, 2015
- NetDMR is required to be used as of December 21, 2016
- NetDMR accounts migrated to CDX/NetDMR May 22, 2017

### Common Questions Regarding EPA's e-Reporting Rule

- Is everyone required to use NetDMR? Yes.
- Can permittees continue to submit paper DMRs?
   No, as of December 20, 2016.
- Is there a waiver process? *Strict waiver qualifications are being developed.*

### How Does NetDMR Work?

- In CDX
- 1. User registration

#### In NetDMR

- 2. Request/receive access to permit
- 3. Search/View DMR templates
- 4. Enter data (using online forms or importing feature)
- 5. Sign and Submit DMRs

### **CDX/NetDMR** Access

- All users must have their own account
  - NetDMR recognizes that not all users need the same level of access
- Different levels of access are granted through the use of CDX user types and NetDMR user roles
  - A student worker should not have the same level of access as a Responsible Official

## CDX User Types

#### Internal Users

- State and Federal Agency Users
  - Read-only access to all signed and submitted reports
- Partially completed DMRs <u>only</u> able to be viewed when specifically requested and authorized by facility

#### Permittees (signature)-

- Facility users
- Can sign and submit DMRs

#### Permittees (no signature)-

- Facility users
- Can edit and view DMRs
- Data providers
  - Contractors and labs
  - <u>Cannot</u> sign or submit DMRs
  - Data entry ONLY

## NetDMR User Roles

#### Signatory

 allowed to view, enter DMR data, and sign DMRs

#### Edit

allowed to view and enter DMR data

#### • View

- can only view previously submitted DMRs

#### Permit Administrator

 approve/deny Edit, View and other Permit Administrator users

### Where to Find NetDMR

Production https://netdmr.epa.gov/

Test

https://netdmrtest.epacdx.net/

## Things to Consider

- Before creating your account, decide the following:
  - Who will be involved in NetDMR?
  - What type of CDX and NetDMR roles do they require?
  - Who will be electronically signing and submitting using NetDMR (signatory)?
  - Will a new signatory need to be chosen or delegated?

Signatory: can be an individual who currently signs paper DMRs, or may be someone new

- Signatories can have outright authority to sign DMRs (ex. facility owner; mayor; plant manager) or may be delegated by a Responsible Official
- Common delegated signatories include wastewater superintendents; environmental managers; or others who have proper operational and financial controls (LAC 33:IX.2503.B)

- Will there be someone else to enter DMR data?
  - Signatories may enter DMR data themselves, but often a different "Edit" user completes this task.
  - Edit users can be someone directly employed with the facility, or may be a third-party lab representative or contractor.

Does anyone need view only access?

 Secretaries, student workers, clerks, or other front desk representatives may need view access to help maintain DMR Records.

There is no limit to the number or type of users associated with a permit.

#### - Example:

- a permittee may have one main signatory and one backup signatory;
- two data providers and one edit user at the facility who reviews DMR data;
- and one view-only user who can access DMR records.

### **Getting Started**

To begin using NetDMR, you are required to complete a two step process:

- Step 1: Create a CDX account

- Step 2: Request access in NetDMR

### **Creating an Account**

#### Home Resources

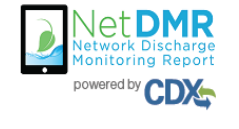

Welcome to the NetDMR Test 2017 Upgrade registration and log-in page. To sign in, please use your Central Data Exchange (CDX) User ID and Password. If you are already a registered NetDMR user with or without a current CDX account, check for an email from netdmrnotification@epa.gov with instructions on how to complete the CDX registration for NetDMR users. If you did not receive an email or could NOT complete the process using the link provided in the email, you will need to create a new CDX account unless you already have a CDX account. If you already have a CDX account, please add the appropriate NetDMR program service(s).

| Sign in<br>or create a new account |
|------------------------------------|
| * = required                       |
| User ID *                          |
| Password *                         |
| Sign in                            |
| Forgot username?                   |
| Forgot password?                   |

- Navigate to the NetDMR website
   – NetDMR Test or
  - **NetDMR** Production
- Click "create a new account"

Choosing Your NetDMR State Agency or EPA Region

Choose NetDMR: Louisiana DEQ if you are required to submit DMRs to LDEQ (most users)

 Choose NetDMR: EPA Region 6 if you are required to submit DMRs to EPA Region 6 (example: LALXXXXX permits)

## Selecting the Correct User Type

#### **Internal Users**

DO NOT CHOOSE (LDEQ and EPA staff only)

#### Permittees (signature)-

- Facility users
- Can sign and submit DMRs

#### Permittees (no signature)-

- Facility users
- Can edit and view DMRs

#### Data providers

- Contractors and labs
- <u>Cannot</u> sign or submit DMRs
- Data entry ONLY

### Creating an Account

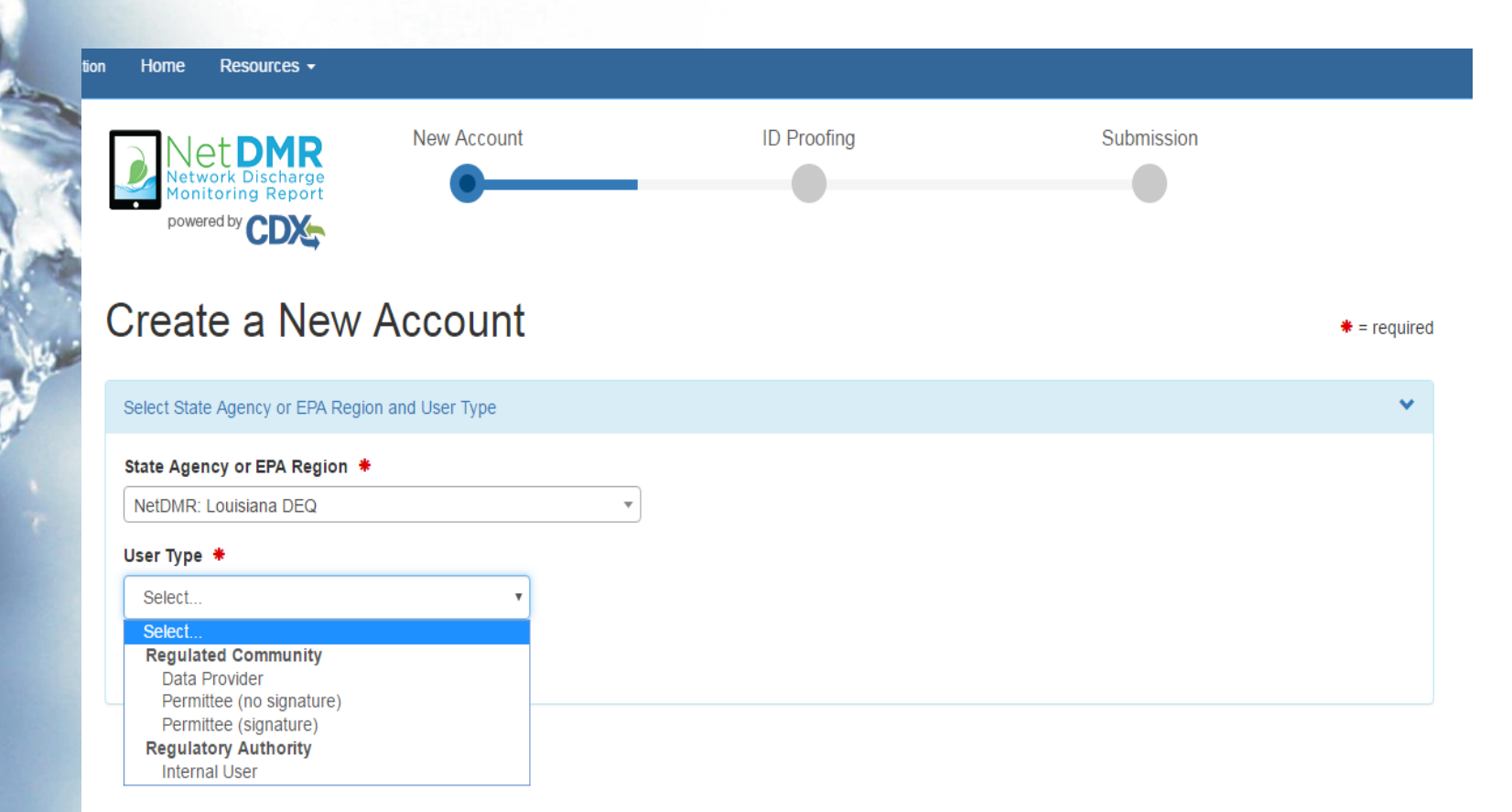

#### **Personal Information**

| Net DMR<br>Network Discharge<br>Monitoring Report                | New Account   | ID Proofing | Submission |             |
|------------------------------------------------------------------|---------------|-------------|------------|-------------|
| Create a New A                                                   | Account       |             |            | * = require |
| Select State Agency or EPA Region                                | and User Type |             |            | ^           |
| Personal Information                                             |               |             |            | ~           |
| Title * Ms  First Name * Kathy Middle Initial Last Name * Huddle |               |             |            |             |
| Suffix<br>Select •<br>Job Title * 10<br>Tester                   |               |             |            |             |

### **Selecting Security Questions**

- Select and provide *unique* answers for security questions
- Answers are case-sensitive
  - Example: "What is your favorite city?"
     Answer: Baton Rouge vs baton rouge
- Security questions and answers do not expire; can be reset upon request

### CDX User ID, Password, & Security Questions

| Create a New Account                                                                                                    | :          | * = require                                        |
|----------------------------------------------------------------------------------------------------|------------|----------------------------------------------------|
| Select State Agency or EPA Region and User Type                                                                                                    |            | *                                                  |
| Personal Information                                                                                                    |            | ^                                                  |
| Create a User ID and Password                                                                                                    |            | *                                                  |
| User ID *<br>kat152528                                                                                                    | Password * | Verify Password *                                  |
|                                                                                                    |            |                                                    |
| These questions will be used to reset your Question 1 *                                                                                                    | password:  | Answer 1 * 🕄                                       |
| These questions will be used to reset your Question 1 *                                                                                                    | password:  | Answer 1 * 🕄                                       |
| These questions will be used to reset your Question 1 * What street did you live on in third grade? Question 2 *                                                                                                    | password:  | Answer 1 * 🔁                                       |
| These questions will be used to reset your question 1 * What street did you live on in third grade? Question 2 * What was the last name of your second grade teach Question 3 *                                                                                                    | password:  | Answer 1 * 🕄                                       |
| These questions will be used to reset your question 1 * What street did you live on in third grade? Question 2 * What was the last name of your second grade teach Question 3 * What is the name of the college (or institution) you a                                                        | password:  | Answer 1 * 3<br><br>Answer 2 *<br><br>Answer 3 *   |
| These questions will be used to reset your<br>Question 1 *<br>What street did you live on in third grade?<br>Question 2 *<br>What was the last name of your second grade teach<br>Question 3 *<br>What is the name of the college (or institution) you a                                      | password:  | Answer 1 * 🕑 Answer 2 * Answer 3 * Show answers    |
| These questions will be used to reset your<br>Question 1 *<br>What street did you live on in third grade?<br>Question 2 *<br>What was the last name of your second grade teach<br>Question 3 *<br>What is the name of the college (or institution) you a<br>Agree to the Terms and Conditions | password:  | Answer 1 * 3<br>Answer 2 * Answer 3 * Show answers |

Password must be:

- 8-20 characters long
- Contain letters and numbers
- Contain upper and lower case letters
- Case sensitive
- Expires every 90 days
- Last 10 cannot match

### **NetDMR Security Questions**

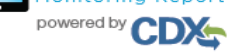

#### Create a New Account

# = required

| Select State Agency or EPA Region and User Type | ^ |
|-------------------------------------------------|---|
| Personal Information                            | ^ |
| Create a User ID and Password                   | ^ |
| Electronic Signature Setup                      | ~ |

| These questions will be used for signing your document electronically: |                  |
|------------------------------------------------------------------------|------------------|
| Question 1 *                                                           | Answer 1 \star 🚯 |
| Who is your favorite author?                                           |                  |
| Question 2 *                                                           | Answer 2 兼       |
| What is your favorite book?                                            |                  |
| Question 3 *                                                           | Answer 3 🗮       |
| Who is your favorite all-time entertainer?                             |                  |
| Question 4 *                                                           | Answer 4 🗯       |
| What is your favorite song?                                            |                  |
| Question 5 *                                                           | Answer 5 *       |
| What is your favorite movie?                                           |                  |
|                                                                        | Show answers     |
| _                                                                      |                  |
| Next                                                                   |                  |

• Only Permittee (signature) users will be required to complete this set of questions

#### Search for Your Organization (company you work for)

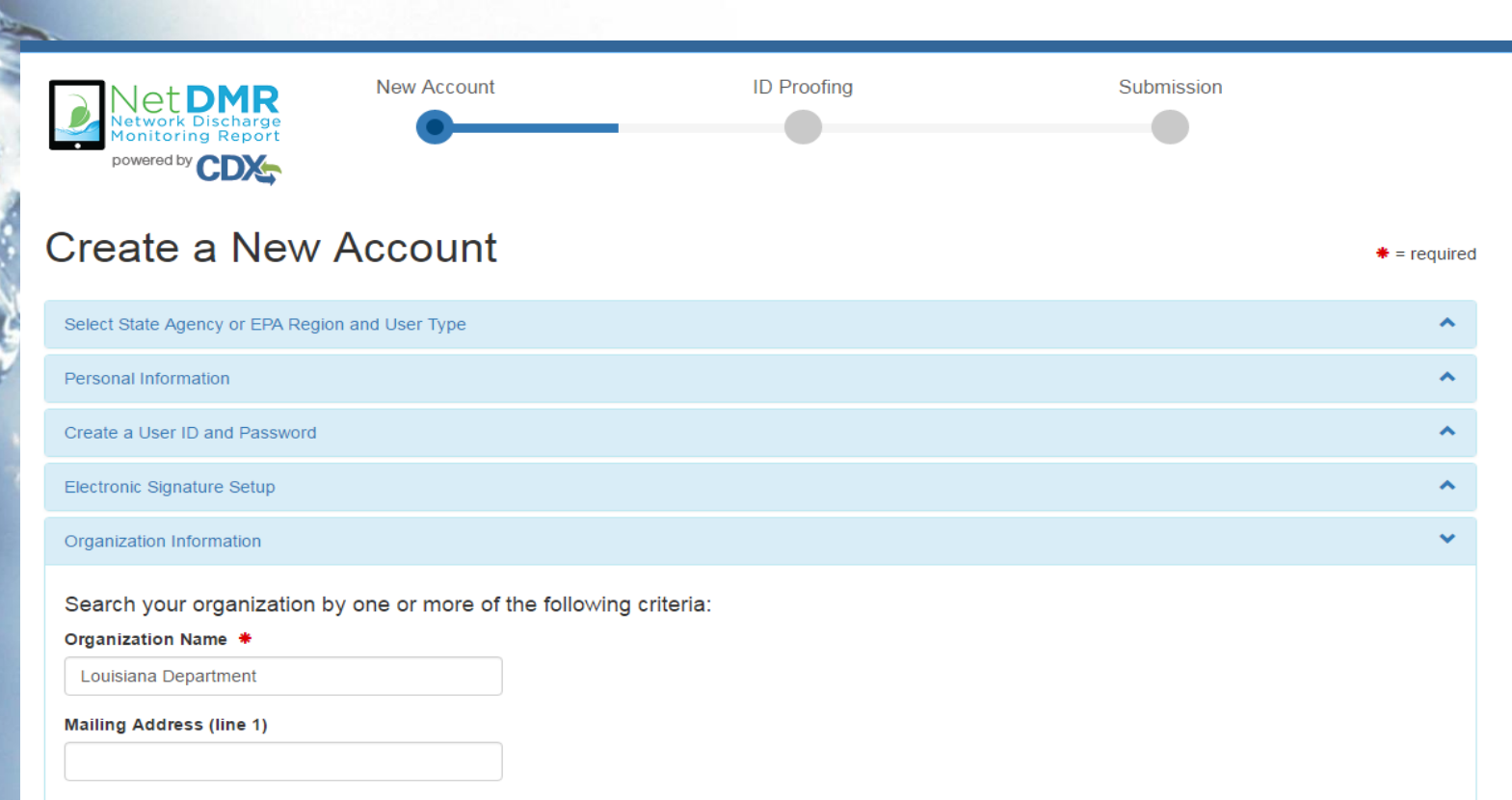

#### Mailing Address (line 2)

| City | State *   | Zip/Postal Code |
|------|-----------|-----------------|
|      | Louisiana | •               |
| Find |           |                 |

### Search for Your Organization

(cont'd)

# = required

^ ۸ ^ ^

|                       | minormation                  |        |                                                       |        |                        |              |                                |                                                                                                    |                                                        | <b>~</b>       |                      |
|-----------------------|------------------------------|--------|-------------------------------------------------------|--------|------------------------|--------------|--------------------------------|----------------------------------------------------------------------------------------------------|--------------------------------------------------------|----------------|----------------------|
| Select you<br>Show 10 | r organization:<br>• entries |        |                                                       |        |                        |              |                                |                                                                                                    |                                                        |                |                      |
| Action                | Organization<br>ID           | ĻĿ     | Organization Name                                     | J1     | Address 1 ↓†           | Address<br>2 | 11                             | City ↓↑                                                                                                    | State 🕼                                                | Zip<br>Code ↓↑ |                      |
| Select                | 17015                        |        | LOUISIANA DEPARTMENT OF ENVIRONMENTAL QUALITY         |        | P. O. BOX 4313         |              |                                | BATON<br>ROUGE                                                                                                    | LA                                                     | 70821-4313     |                      |
| Select                | 17907                        |        | LOUISIANA DEPARTMENT OF ENVIRONMENTAL QUALITY         |        | P.O, BOX 4312          |              |                                | BATON<br>ROUGE                                                                                                    | LA                                                     | 70821          |                      |
| Select                | 18314                        |        | LOUISIANA DEPARTMENT OF ENVIRONMENTAL QUALITY         |        | P.O. BOX 4312          |              |                                | BATON<br>ROUGE                                                                                                    | LA                                                     | 70821          |                      |
| Select                | 19172                        |        | LOUISIANA DEPARTMENT OF ENVIRONMENTAL QUALITY         |        | 602 N FIFTH<br>STREET  |              |                                | BATON<br>ROUGE                                                                                                    | LA                                                     | 70802          |                      |
| Select                | 25350                        |        | Louisiana Department of Environmental Quality         |        | 602 N. Fifth<br>Street |              |                                | Baton Rouge                                                                                                    | LA                                                     | 70802          |                      |
| Showing 1             | to 5 of 5 entries            |        |                                                       |        |                        |              |                                |                                                                                                    | Previous                                               | 1 Next         |                      |
| Can't find y          | our organization             | P Back | to search page or request that we add your organiza   | ation. |                        |              | Cr                             | reate a                                                                                                    | New                                                    | Accou          |                      |
|                       | our organization             | 7 Back | to search page or request that we add your organiza   |        |                        |              | Cr<br>Sel                      | reate a                                                                                                    | New<br>or EPA Reg                                      | Accou          | unt<br><sup>pe</sup> |
| Can't find y          | our organization             | 7 Back | to search page or request that we add your organiza   |        |                        |              | Cr<br>Sel<br>Per<br>Cre        | reate a                                                                                                    | New<br>or EPA Reg<br>1<br>d Password                   | Accou          | unt<br>pe            |
| Can't find y          | our organization             | 7 Back | t to search page or request that we add your organiza |        |                        |              | Cr<br>Sel<br>Per<br>Cre        | reate a<br>lect State Agency<br>rsonal Information<br>eate a User ID and<br>extronic Signature                           | New<br>or EPA Reg<br>d Password<br>Setup               | Accou          | unt<br>pe            |
|                       | our organization             | Y Back | (to search page or request that we add your organiza  |        |                        |              | Cr<br>Sel<br>Per<br>Cre<br>Ele | reate a<br>lect State Agency<br>rsonal Information<br>eate a User ID and<br>ectronic Signature<br>ganization Information | New<br>or EPA Reg<br>d<br>d Password<br>Setup<br>ation | Accou          | unt<br>pe            |

### Contact Information and Verification Code

# = required

#### Create a New Account

Select State Agency or EPA Region and User Type ~ Personal Information ~ Create a User ID and Password ^ Electronic Signature Setup . Organization Information Ś Contact Information Phone Number \* Extension 225-219-3752 Email \* Verification code kat152528@gmail.com will be sent to the Re-enter Email 🗯 Send Verification Code kat152528@gmail.com email address Verification Code 🗯 listed a6de2b4c-0898-4a17-84dd-bf703ed13791

#### Identity Proofing (electronic)

|                                                                                                    | 9                                                |                   | <b>★</b> = rec |
|----------------------------------------------------------------------------------------------------|--------------------------------------------------|-------------------|----------------|
| Identity Verification                                                                                    |                                                  |                   |                |
| Would you like to perform electro                                                                        | onic Identity Proofing?                          |                   |                |
| Electronic Identity Proofing<br>The following information will be use<br>Home Mailing Address (line 1) * | ed for identity proofing, it will not be stored. |                   |                |
| City *                                                                                                   | State *                                          | Zip/Postal Code 兼 |                |
| Denham Springs                                                                                           | Louisiana                                        | 70726             |                |
| Date of Birth *                                                                                          |                                                  |                   |                |
| SSN Last 4: *                                                                                            | Phone Number                                     |                   |                |
|                                                                                                    |                                                  |                   |                |
| Show SSN digits                                                                                          |                                                  |                   |                |
| I agree to the Electronic Signatu                                                                        | re Agreement                                     |                   |                |
|                                                                                                    |                                                  |                   |                |

# Identity Proofing (via paper)

#### **Identity Proofing** # = required Identity Verification Would you like to perform electronic Identity Proofing? NO You have selected to perform identity proofing via the paper based option. Please be aware that the paper based option requires you to mail a wet ink signed version of the ESA and does take longer to process. You will not be able to access the NetDMR system until this document is received and processed. Paper ESA U.S. Environmental Protection Agency **Office of Enforcement and Compliance Assurance** NPDES e-Reporting Tool Electronic Signature Agreement In accepting the electronic signature credential issued by the U.S. Environmental Protection Agency (EPA) to sign electronic documents submitted to EPA's Central Data Exchange (CDX), and as a representative for: **Electronic Signature Holder Company Information** Organization Name Louisiana Department of Environmental Quality Address 602 N. Fifth Street City, State, Zip Baton Rouge, LA 70802 Province US Country Phone Number 225-219-3752 E-mail Address netdmrtrain33@gmail.com Registrant's Name Mr Training User Registrant Title Tester Print

UDIC

#### Identity Proofing (via paper- cont'd)

7/11/2017

| Print<br>Total: <b>4 sheet</b> s | s of paper                                                   |  |
|----------------------------------|--------------------------------------------------------------|--|
|                                  | <b>Print</b> Cancel                                          |  |
| Destination                      | \deqprinters\N-0721-52<br>10.11.71.13 Dell B5460dn<br>Change |  |
| Pages                            | <ul> <li>All</li> <li>e.g. 1-5, 8, 11-13</li> </ul>          |  |
| Copies                           | 1                                                            |  |
| Layout                           | Portrait 👻                                                   |  |
| Options                          | Two-sided                                                    |  |
| + More set                       | tings                                                        |  |
| Print using sys                  | tem dialog (Ctrl+Shift+P)                                    |  |
|                                  |                                                              |  |
|                                  |                                                              |  |
|                                  |                                                              |  |
|                                  |                                                              |  |
|                                  |                                                              |  |
|                                  |                                                              |  |
|                                  |                                                              |  |
|                                  |                                                              |  |

#### U.S. Environmental Protection Agency Office of Enforcement and Compliance Assurance NPDES e-Reporting Tool Electronic Signature Agreement In accepting the electronic signature credential issued by the U.S. Environmental Protection Agency (EPA) to sign electronic documents submitted to EPA's Central Data Exchange (CDX), and as a representative for: **Electronic Signature Holder Company Information** Organization Name Louisiana Department of Environmental Quality Address 602 N. Fifth Street City, State, Zip Baton Rouge, LA 70802 Province Country Phone Number 225-219-3752 E-mail Address netdmrtrain33@gmail.com Registrant's Name Mr Training User Registrant Title Tester

NetDMR Identity Proofing

(Responsible Official or Duly Authorized Representative)

(1) Agree to protect the electronic signature credential, consisting of my Central Data Exchange (CDX) user identification and password, from use by anyone except me. Specifically, I agree to maintain the secrecy of the password, I will not divulge or delegate my user name and password to any other individual; I will not store my password in an unprotected location, and I will not allow my password to be written into computer scripts to achieve automated locain.

NETDMRTRAIN33@GMAIL.COM

(2) Agree to contact the U.S. EPA CDX Help Desk at 1-888-890-1995 as soon as possible, but no later than 24 hours, after suspecting or determining that my user name and password have become lost, stolen or otherwise compromised.

(3) Agree to notify CDX within ten working days if my duties change and I no longer need to interact with the CDX on behalf of my organization. I agree to make this notification by notifying the CDX Technical Support staff at 1-888-890-1995 or helpdesk@epacdx.net.

(4) Understand that I will be informed through my registered electronic mail (e-mail) address whenever my user identification or password have been modified.

(5) Understand that CDX reports the last date my user identification and password were used immediately after successfully logging into CDX.

(6) Understand and agree that I will be held as legally bound, obligated, and responsible for the use of my electronic signature as I would be using my hand-written signature.

https://testngn.epacdxnode.net/oeca-netdmr-web/action/registration#//id-proofing

Print and Mail to LDEQ/PCU (P.O. Box 4312, Baton Rouge, LA 70821)

CDX User Name

#### **Account Created**

|               | tral Data D  | vchange                                    |                                          | FAQ            | пер         | Contact Us                            |
|---------------|--------------|--------------------------------------------|------------------------------------------|----------------|-------------|---------------------------------------|
| MyCDX Inbo    | My Profile   | Submission I                               | History E-Enterprise P                   | Portal         |             | Logged in as KAT152528 (Log o         |
|               | _            | Services                                   | ; 0                                      | \$ Manage      |             | CDX Service Availability              |
| <u>Status</u> | Program Serv | r <mark>ice Name</mark><br>MR: Louisiana D | Role        EQ     Permittee (signature) |                | Se          | e the status for all program services |
|               |              |                                            |                                          |                |             | News and Updates                      |
|               |              |                                            |                                          |                | No          | news/updates.                         |
| Add Program   | m Service M  | anage Your Pr                              | ogram Services                           |                |             |                                       |
|               |              | la statu                                   | CDX Help Desk: 888-8                     | 90-1995   (970 | 0) 494-5500 | for International callers             |

#### Follow Along in Test (use personal information)

Navigate to NetDMR Test

- Create an Account
  - Choose Louisiana DEQ as the State Agency
  - Choose Permittee (signature) as User
     Type

#### Time for a Break!

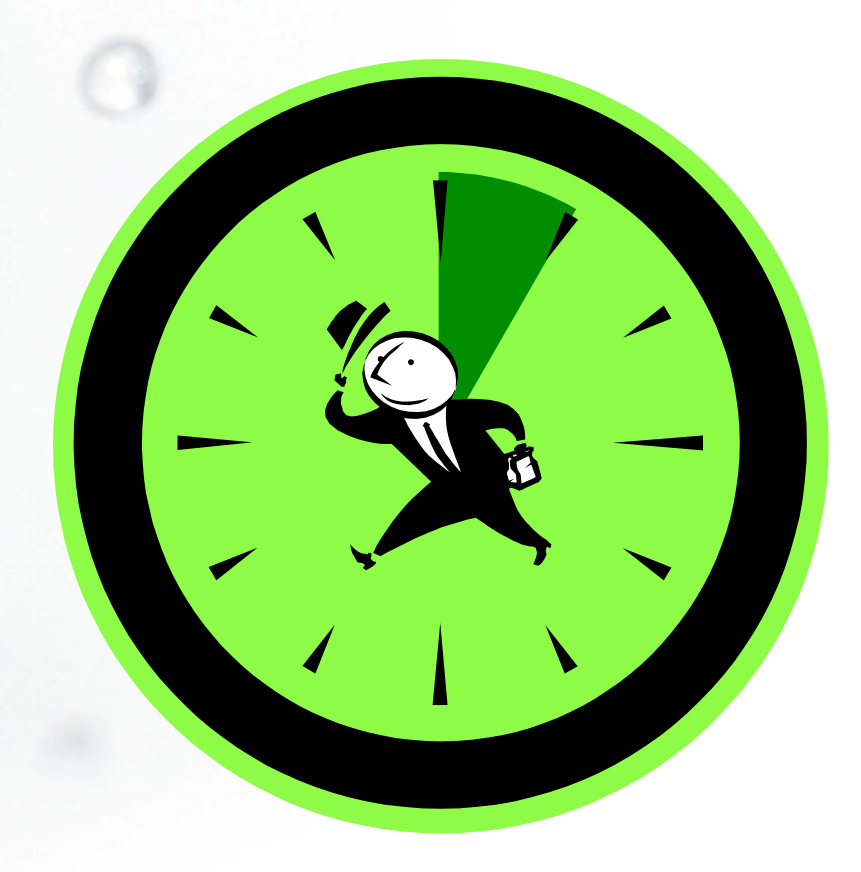

(

## **Getting Started**

To begin using NetDMR, you are required to complete a two step process:

- Step 1: Create a CDX account

- Step 2: Request access in NetDMR
### **Requesting Access**

- After you've established your CDX account, click on your role on the MyCDX page
- Click <u>Continue to NetDMR</u>
- Next, you need to Request Access to your permits
  - Lets NetDMR know which permits you should be associated with

### **Requesting Access**

| Centr        | al Data Exchange             |                                                                             |                                                                                       |                                                                                                    |
|--------------|------------------------------|-----------------------------------------------------------------------------|---------------------------------------------------------------------------------------|----------------------------------------------------------------------------------------------------|
| Inhov        |                              |                                                                             |                                                                                       |                                                                                                    |
| THOOX        | My Profile Submission H      | Histo                                                                       | ory E-Enterprise F                                                                    | Portal                                                                                                    |
|              | Services                     |                                                                             | G                                                                                     | \$ Manage                                                                                                    |
| <u>is</u> \$ | Program Service Name         | ¢                                                                           | Role \$                                                                               |                                                                                                    |
| !            | NDMR-LA: NetDMR: Louisiana D | EQ                                                                          | Permittee (signature)                                                                 | -                                                                                                    |
|              | <u>s</u> \$                  | Services<br><u>s + Program Service Name</u><br>NDMR-LA: NetDMR: Louisiana D | Services<br><u>s</u><br><u>Program Service Name</u><br>NDMR-LA: NetDMR: Louisiana DEQ | Services<br><u>s + Program Service Name + Role</u> +<br>NDMR-LA: NetDMR: Louisiana DEQ <u>Permittee (signature)</u> |

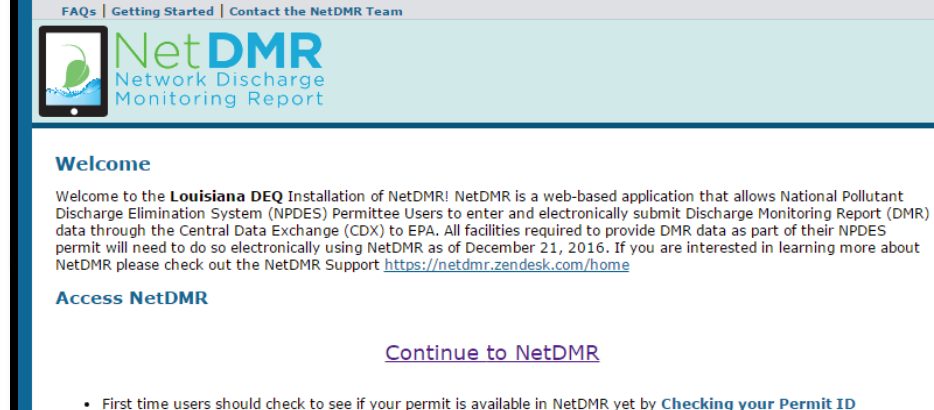

- If you have any questions about NetDMR, please contact <u>degnetdmr@la.gov</u>.

### News

- WARNING: THIS INSTANCE OF NETDMR IS A TEST ENVIRONMENT AND IS FOR TESTING PURPOSES ONLY.
- Any authorizations or submittals through NetDMR Test are not considered for compliance with permit conditions.
- For assistance, please email deqnetdmr@la.gov or call any of the contacts listed below:
- Christine Mayeux 225-219-3767
- Kathy Huddle 225-219-3752

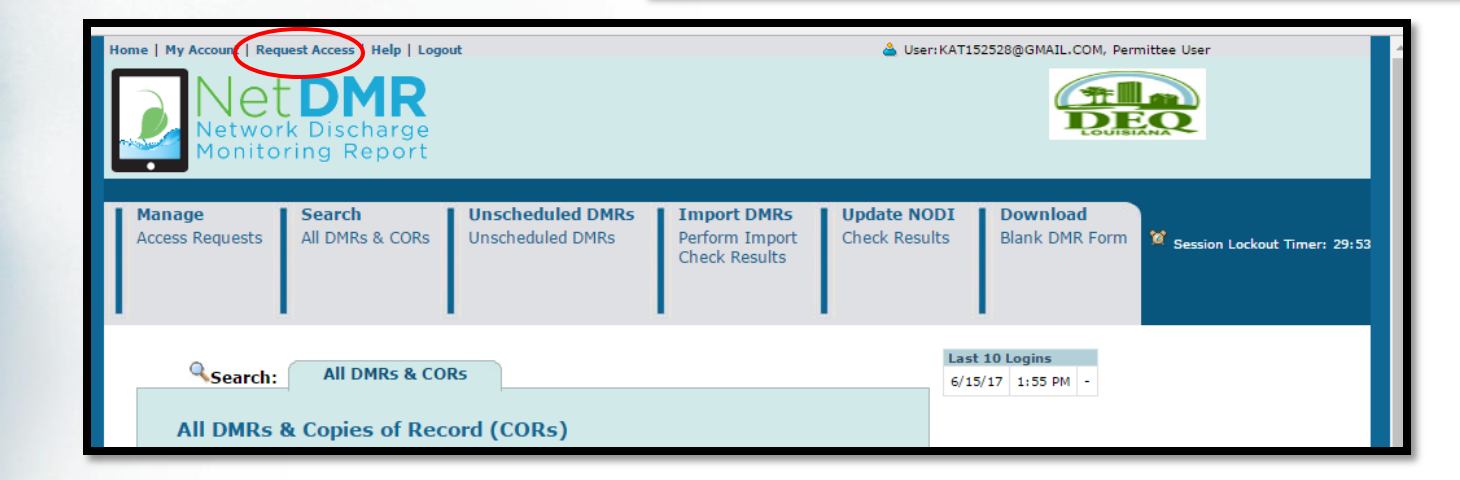

### **Requesting Access**

- You will need to request access to each permit you are associated with
- Requesting access should only take place once for each user, with some exceptions
  - If your facility's permit number changes, you must request access to that new permit number; example: facility upgrade
  - If your role changes; example: promotion that allows you to sign off on DMRs

### **Requesting Access: 4 Steps**

- Type in your permit number
  - Don't know your permit number? Check your last DMR. The permit number begins with LA.
- Click Update button
- Choose Role from dropdown menu
- Click Add Request
  - If needed, can request access to multiple permits at the same time; repeat above steps until all permits are added

### **Requesting Access: 4 Steps**

| Access Req                    | Juests All DMRs                            | & CORs Unscher                                                                                                    | duled DMRs<br>luled DMRs               | Import DMRs<br>Perform Import                   | Update NODI<br>Check Results                 | Download<br>Blank DMR Form              | Session Lockaut Timer, 29:5 |
|-------------------------------|--------------------------------------------|----------------------------------------------------------------------------------------------------|----------------------------------------|-------------------------------------------------|----------------------------------------------|-----------------------------------------|-----------------------------|
|                               |                                            |                                                                                                    |                                        | Check Results                                   |                                              |                                         | Jession Lockout milen 230   |
| a Requ                        | est Access to                              | Permits and I                                                                                                    | Associated                             | DMRs                                            |                                              |                                         |                             |
| Enter the ID<br>Repeat this ( | for the permit whos<br>process for each pe | se DMRs you would like<br>rmit you would like to                                                                                                    | e to access and c<br>request access to | lick the Update button<br>o. You can make one o | to see the roles that<br>r more access reque | you can request.<br>sts from this page. |                             |
| Only users v                  | ith the Permittee (s                       | ignature) role in CDX                                                                                                    | can request Sign                       | atory roles.                                    |                                              |                                         |                             |
| Permit II                     | ): U                                       | ATEST032                                                                                                    |                                        |                                                 | Update                                       |                                         |                             |
| Role:                         | S<br>No<br>Pe                              | elect One  Barrie  Barrie  Bar | e will also autom<br>it, and View Role | atically be given the<br>s.                     |                                              |                                         |                             |
| • -                           | Ľ                                          |                                                                                                    |                                        |                                                 |                                              |                                         |                             |
| Acces                         | s Requests                                 |                                                                                                    |                                        |                                                 |                                              |                                         |                             |
| A summary                     | of the current acces                       | s requests is presente                                                                                                    | d below.                               |                                                 |                                              |                                         |                             |
|                               | Requested Role                             | Remove Access<br>Request                                                                                                    |                                        |                                                 |                                              |                                         |                             |
| <u>Permit ID</u>              |                                            |                                                                                                    |                                        |                                                 |                                              |                                         |                             |

### Selecting a Role

The first person to request access to a permit <u>must</u> be a signatory.

← → C f https://netdmrtest.epacdx.net/netdmr-web/protected/common/request\_access.htm?\_flowId=request\_access

| н | ome   My Account   Requ   | iest Access   Help   Logout          |                                                |                              | 📥 User:ash                        | viator@gmail.com, Permittee User |
|---|---------------------------|--------------------------------------|------------------------------------------------|------------------------------|-----------------------------------|----------------------------------|
|   | Search<br>All DMRs & CORs | Unscheduled DMRs<br>Unscheduled DMRs | Import DMRs<br>Perform Import<br>Check Results | Update NODI<br>Check Results | <b>Download</b><br>Blank DMR Form |                                  |

### Request Access to Permits and Associated DMRs

Enter the ID for the permit whose DMRs you would like to access and click the Update button to see the roles that you can request. Repeat this process for each permit you would like to request access to. You can make one or more access requests from this page.

| Permit ID: | LA0020281                                              | Update                                                    |
|------------|--------------------------------------------------------|-----------------------------------------------------------|
| Role:      | Select One V<br>Select One<br>Signatory<br>Add Request | ministrator Role comes with the Signatory Role<br>Permit. |

### **d** Access Requests

A summary of the current access requests is presented below.

| Ē | Permit ID        | Requested Role | Remove Access Request |
|---|------------------|----------------|-----------------------|
| P | No Permits found |                |                       |
|   |                  |                |                       |

### Selecting a Role

Once a signatory has been established for a permit, other roles become available.

| e | ⇒ G ₩ 🗒                   | https://netdmrtest.epac              | dx.net/netdmr-we                               | b/protected/com              | mon/request_acces          | ss.htm?_flowId=request_ac       |
|---|---------------------------|--------------------------------------|------------------------------------------------|------------------------------|----------------------------|---------------------------------|
| F | ome   My Account   Re     | quest Access   Help   Logout         |                                                |                              | 🍐 User: ashv               | iator@gmail.com, Permittee User |
|   | NetDMR                    |                                      |                                                |                              |                            |                                 |
|   | Search<br>All DMRs & CORs | Unscheduled DMRs<br>Unscheduled DMRs | Import DMRs<br>Perform Import<br>Check Results | Update NODI<br>Check Results | Download<br>Blank DMR Form |                                 |

### Request Access to Permits and Associated DMRs

Enter the ID for the permit whose DMRs you would like to access and click the Update button to see the roles that you can request. Repeat this process for each permit you would like to request access to. You can make one or more access requests from this page.

| Permit ID:                                      | LATEST011                                                       |                                       | Update |  |
|-------------------------------------------------|-----------------------------------------------------------------|---------------------------------------|--------|--|
| Role:                                           | Select One  Select One Signatory View Edit Permit Administrator | or Role comes with the Signatory Role |        |  |
| Access Requests<br>A summary of the current acc | ess requests is presented                                       | below.                                |        |  |
| Permit ID Requested                             | Role Remove Access Req                                          | uest                                  |        |  |
| No Permits found                                |                                                                 |                                       |        |  |
|                                                 |                                                                 |                                       | Submit |  |
| ©2008 NetDMR                                    |                                                                 |                                       |        |  |
|                                                 |                                                                 |                                       |        |  |

# Signatories are required to answer two additional questions.

### Monitoring Report Unscheduled DMRs Import DMRs Update NODI Download Manage Search All DMRs & CORs Perform Import Access Requests Unscheduled DMRs Check Results Blank DMR Form Session Lockout Timer: 29:06 Check Results Additional Information Required Please provide additional information associated with the Signatory role. Requested Additional Information Permit ID Role LATEST032 Signatory What is your employer's relationship to the facility or facilities?\*: Facility I have the authority to enter into this Agreement for the Permittee under the applicable standards. I am authorized by the person below who does have the authority to enter into this Agreement for the Permittee under the applicable standards. The following fields are required. Responsible Official Name: Responsible Official Title: Responsible Official Phone Number: Responsible Official Email Address: Submit Cancel

| Ne<br>Mo                          | twork<br>nitori                                                                                                    | Discharge<br>ng Report    |                                                |                                                |                              | Louisi                            |                              |  |
|-----------------------------------|----------------------------------------------------------------------------------------------------|---------------------------|------------------------------------------------|------------------------------------------------|------------------------------|-----------------------------------|------------------------------|--|
| Manage<br>Access Requ             | lests                                                                                                    | Search<br>All DMRs & CORs | Unscheduled DMRs<br>Unscheduled DMRs           | Import DMRs<br>Perform Import<br>Check Results | Update NODI<br>Check Results | <b>Download</b><br>Blank DMR Form | Session Lockout Timer: 29:50 |  |
| <b>d Conf</b> i<br>The table belo | <b>irm Ac</b><br>ow contair                                                                                                    | cess Request              | ts to a Permit and atts that you have entered. | Associated DM                                  | IRs                          |                                   |                              |  |
| <u>Permit ID</u>                  | Request<br>Role                                                                                                    | ted Additional            | Additional Information                         |                                                |                              |                                   |                              |  |
| LATEST032                         | Signator                                                                                                    | Y What is you             | ır employer's relationship to                  | the facility or facilities                     | ?*:                          | Facility <b>V</b>                 |                              |  |
|                                   | <ul> <li>I have the authority to enter into this Agreement for the Permittee under the applicable standards.</li> <li>I am authorized by the person below who does have the authority to enter into this Agreement for the Permittee under the applicable standards.<br/>The following fields are required.</li> <li>Responsible Official Name:<br/>Responsible Official Title:</li> </ul> |                           |                                                | the Permittee under the                        |                              |                                   |                              |  |
|                                   |                                                                                                    |                           | Responsible Official Email Address:            |                                                |                              |                                   |                              |  |
|                                   |                                                                                                    |                           | Sign via Pap                                   | er Sign Electronical                           | y Cancel                     |                                   |                              |  |

Confirm information and then choose to sign via paper or electronically

| Home   My Account   Request Access   Help   Logo | ut                                   |                                                | 👌 User: NETDI                |                                   | rmittee User |
|--------------------------------------------------|--------------------------------------|------------------------------------------------|------------------------------|-----------------------------------|--------------|
| Manage Search<br>Access Requests All DMRs & CORs | Unscheduled DMRs<br>Unscheduled DMRs | Import DMRs<br>Perform Import<br>Check Results | Update NODI<br>Check Results | <b>Download</b><br>Blank DMR Form | 🖉 Sessi      |

### d Confirm Access Requests to a Permit and Associated DMRs

The table below contains the access requests that you have entered.

| Permit ID | Requested Role | Additional Information                                                                                                    |                         |  |
|-----------|----------------|----------------------------------------------------------------------------------------------------|-------------------------|--|
| LATEST032 | Signatory      | What is your employer's relationship to the facility or facilities?*:                                                                                                    | Facility V              |  |
|           |                | I have the authority to enter into this Agreement for the Permittee under the applicable standards.                                                                           |                         |  |
|           |                | I am authorized by the person below who does have the authority to enter into this Agreement for the Permittee under the applicable sta<br>The following fields are required. |                         |  |
|           |                | Responsible Official Name:                                                                                                    | Train User 032          |  |
|           |                | Responsible Official Title:                                                                                                    | Tester                  |  |
|           |                | Responsible Official Phone Number:                                                                                                    | 225-219-3752            |  |
|           |                | Responsible Official Email Address:                                                                                                    | netdmrtrain32@gmail.com |  |
|           |                | Sign via Paper Sign Electronically Cancel                                                                                                    |                         |  |

• Confirm information and before choosing to sign via paper or electronically:

- Consult with the Responsible Official (RO) to determine if RO will sign electronically or via paper
- If RO will sign electronically, RO will be required to have Permittee (signature) rights in CDX
- If RO does not want a CDX account, a paper Subscriber Agreement must be submitted

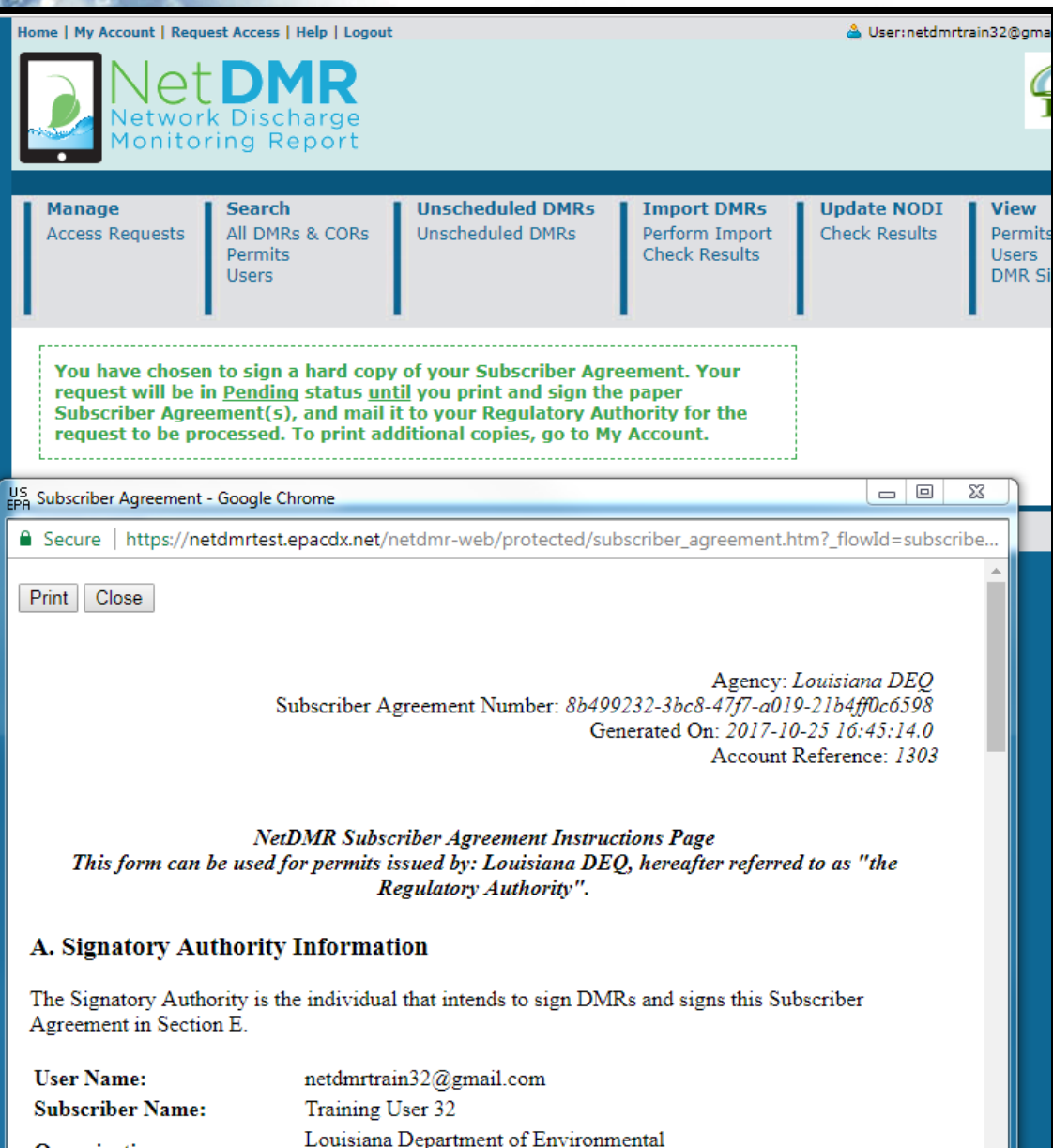

**Organization:** 

Quality

Sign via PaperSignatories must
print, sign, and mail
their entire
subscriber
agreement to LDEQ
for approval.

 Signatures must be original, wet ink signatures.

| Home   My Acco                              | me   My Account   Request Access   Help   Logout 📤 User:netdmrtrain32@gmail.com, Pe                                                                                                    |                                          |                            |                                 |               |                                    |
|---------------------------------------------|----------------------------------------------------------------------------------------------------|------------------------------------------|----------------------------|---------------------------------|---------------|------------------------------------|
|                                             | letwor<br>onito                                                                                                    | <b>DMR</b><br>k Discharge<br>ring Report |                            |                                 |               |                                    |
| Manage                                      |                                                                                                    | Search                                   | Unscheduled DMRs           | Import DMRs                     | Update NODI   | View                               |
| Access Red                                  | quests                                                                                                    | All DMRs & CORs<br>Permits<br>Users      | Unscheduled DMRs           | Perform Import<br>Check Results | Check Results | Permits<br>Users<br>DMR Signing St |
| Please s                                    | ign the S                                                                                                    | Subscriber Agreeme                       | nt(s) by clicking the 'Sig | n Electronically' bu            | itton below.  |                                    |
| If you are<br><b>Duly Aut</b><br>sent to th | If you are a <b>Responsible Official</b> , your request will be sent directly to the Regulatory Authority via email. If you are a <b>Duly Authorized Representative</b> , your Responsible Official must access NetDMR to approve your request before it is sent to the Regulatory Authority. |                                          |                            |                                 |               |                                    |
| Your state<br>your Sub:                     | Your status will be <u>Pending</u> until your request is approved by the Regulatory Authority. Thank you for choosing to sign your Subscriber Agreement electronically.                                                                                                    |                                          |                            |                                 |               |                                    |
| Sign Electr                                 | ronically                                                                                                    | Cancel                                   |                            |                                 |               |                                    |

Agency: Louisiana DEQ Subscriber Agreement Number: e584d991-dee3-457a-9983-ae2e6590dad1 Generated On: 2017-10-25 17:03:04.0 Account Reference: 1303

NetDMR Subscriber Agreement Instructions Page This form can be used for permits issued by: Louisiana DEQ, hereafter referred to as "the Regulatory Authority".

### A. Signatory Authority Information

The Signatory Authority is the individual that intends to sign DMRs and signs this Subscriber Agreement in Section E.

| User Name:       | netdmrtrain32@gmail.com                          |
|------------------|--------------------------------------------------|
| Subscriber Name: | Training User 32                                 |
| Organization:    | Louisiana Department of Environmental<br>Quality |

<u>Sign</u> **Electronically-**Signatories must review the subscriber agreement before the "Sign Subscriber Agreement(s)" button is activated

 <u>Sign Electronically</u>- Signatories must enter their password, answer a security question and click sign to finish signing electronically

User:netdmrtrain22@gmail.com, Permittee User

Iome | My Account | Request Access | Help | Logout

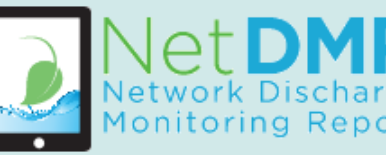

| Manage<br>Access Requests | <b>Search</b><br>All DMRs & CORs<br>Permits<br>Users | Unscheduled DMRs<br>Unscheduled DMRs | Import DMRs<br>Perform Import<br>Check Results | Update NODI<br>Check Results | <b>View</b><br>Permits<br>Users<br>DMR Signing Status | Down<br>Blank |
|---------------------------|------------------------------------------------------|--------------------------------------|------------------------------------------------|------------------------------|-------------------------------------------------------|---------------|

### eSignature Authorization

| 1. Authenticate                               | 2. Verify                                                                | 3. Sign |
|-----------------------------------------------|--------------------------------------------------------------------------|---------|
| Login to CDX                                  |                                                                          |         |
| User:<br>netdmrtrain22@gmail.com<br>Password: | Question:<br>What is the name of your home<br>town newspaper?<br>Answer: | Sign    |
|                                               | newspaper                                                                |         |

 <u>Sign Electronically</u>- if you do not electronically sign as above, you can go under "my account/ my permits" and click sign

### My Permits

Click any underlined column title to sort the table rows in ascending or descending order by the information in that column. If you click View All or View Partial, the table will be displayed with the default sort order applied and any selected check boxes will be reset to unselected.

### Showing 4 Permits

| <u>Permit Id</u> | Access Rights           | <u>Access</u><br><u>Status</u> | Subscriber Agreement                     |      | <u>Responsible Official</u><br>Email | Process    | <u>Request</u><br><u>Date</u> | <u>Update Date</u>   | Delete Access<br>Rights |
|------------------|-------------------------|--------------------------------|------------------------------------------|------|--------------------------------------|------------|-------------------------------|----------------------|-------------------------|
| LATEST031        | Signatory               | Pending                        | 832a8a0a-5a6b-4daa-b700-<br>7366ec9fc6ac | Sign | kat152528@gmail.com                  | Electronic | 06/15/17<br>02:30 PM          | 06/15/17<br>02:30 PM |                         |
| LATEST022        | View                    | Approved                       |                                          |      |                                      |            | 12/06/13<br>03:15 PM          | 12/06/13<br>03:15 PM |                         |
| LATEST022        | Permit<br>Administrator | Approved                       |                                          |      |                                      |            | 06/30/16<br>08:40 AM          | 06/11/17<br>02:55 AM |                         |
| LATEST022        | Signatory               | Approved                       | 612aca99-821f-4e86-8c5c-<br>995d9f54d2d2 |      |                                      | Paper      | 06/29/16<br>03:01 PM          | 06/11/17<br>02:55 AM |                         |

### Subscriber Agreement: For Signatories Only

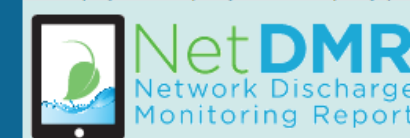

Home | My Account | Request Access | Help | Logout

🚢 User:netdmrtrain30@gmail.com, Permittee User

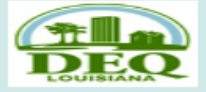

| ĺ | Manage<br>Access Requests | <b>Search</b><br>All DMRs & CORs<br>Permits<br>Users | Unscheduled DMRs<br>Unscheduled DMRs | Import DMRs<br>Perform Import<br>Check Results | <b>Update NODI</b><br>Check Results | <b>View</b><br>Permits<br>Users<br>DMR Signing Status | <b>Download</b><br>Blank DMR Form |
|---|---------------------------|------------------------------------------------------|--------------------------------------|------------------------------------------------|-------------------------------------|-------------------------------------------------------|-----------------------------------|
|   |                           |                                                      |                                      |                                                |                                     |                                                       |                                   |

### d Manage Access Requests

Pending Access Requests - Internal

No results.

### Pending Access Requests - External

No results.

Save Cancel

Pending Access Requests - External Signatory

Click the link in the Subscriber Agreement column to review the subscriber agreement before signing.

| One item found | One | item | found |
|----------------|-----|------|-------|
|----------------|-----|------|-------|

| Name             | User Name               | Permit ID | <b>Facility</b> | Request Date | Update Date | Responsible Official Email | Approve | Deny | Comment | Subscriber Agreement | View Details |
|------------------|-------------------------|-----------|-----------------|--------------|-------------|----------------------------|---------|------|---------|----------------------|--------------|
| Training User 32 | netdmrtrain32@gmail.com | LATEST030 | LATEST030       | 10/25/17     | 10/25/17    | netdmrtrain30@gmail.com    | Sign    | Deny |         | 9                    | ۵.           |
|                  |                         |           |                 |              |             |                            |         |      |         |                      |              |

## Subscriber Agreement: For Signatories Only

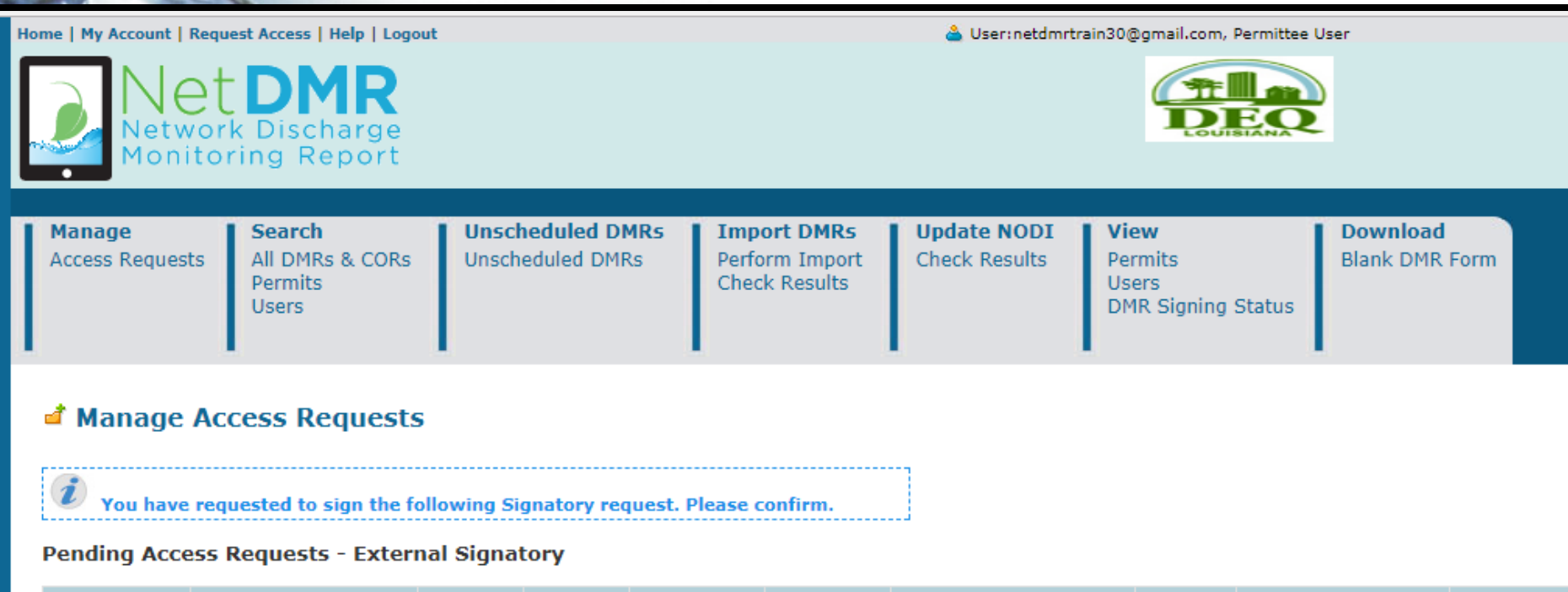

| Name             | User Name               | Permit ID | <b>Facility</b> | Request Date | Update Date | Responsible Official Email | Comment | Subscriber Agreement | View Details |
|------------------|-------------------------|-----------|-----------------|--------------|-------------|----------------------------|---------|----------------------|--------------|
| Training User 32 | netdmrtrain32@gmail.com | LATEST030 | LATEST030       | 10/25/17     | 10/25/17    | netdmrtrain30@gmail.com    |         | 9                    | 4            |
|                  |                         |           |                 |              |             |                            |         |                      |              |

Submit Cancel

### Requesting Access: Edit, View, or Permit Administrator

| 0 | Request Access Summa      | ry - Google Chrome                   |                                                |                              |                                   |                                  |
|---|---------------------------|--------------------------------------|------------------------------------------------|------------------------------|-----------------------------------|----------------------------------|
| ÷ | - → C ♠ 🔒                 | https://netdmrtest.epac              | dx.net/netdmr-we                               | b/protected/com              | mon/request_acce                  | ess.htm?_flowId=request_access-f |
|   | Home   My Account   Req   | uest Access   Help   Logout          |                                                |                              | 📤 User: ash                       | viator@gmail.com, Permittee User |
|   | NetDMR                    |                                      |                                                |                              |                                   |                                  |
|   | Search<br>All DMRs & CORs | Unscheduled DMRs<br>Unscheduled DMRs | Import DMRs<br>Perform Import<br>Check Results | Update NODI<br>Check Results | <b>Download</b><br>Blank DMR Form |                                  |

### d Request Access to Permits and Associated DMRs

Enter the ID for the permit whose DMRs you would like to access and click the Update button to see the roles that you can request. Repeat this process for each permit you would like to request access to. You can make one or more access requests from this page.

| Permit ID: | LA0000761    | Update |
|------------|--------------|--------|
| Role:      | Select One 🔻 |        |
|            | Add Request  |        |

### d Access Requests

A summary of the current access requests is presented below.

| Permit ID   | Requested Role | Remove Access<br>Request |
|-------------|----------------|--------------------------|
| LA0000761   | Edit           | ×                        |
|             |                |                          |
| ©2008 NetDI | ١R             |                          |
|             |                |                          |

### Requesting Access: Edit, View, or Permit Administrator

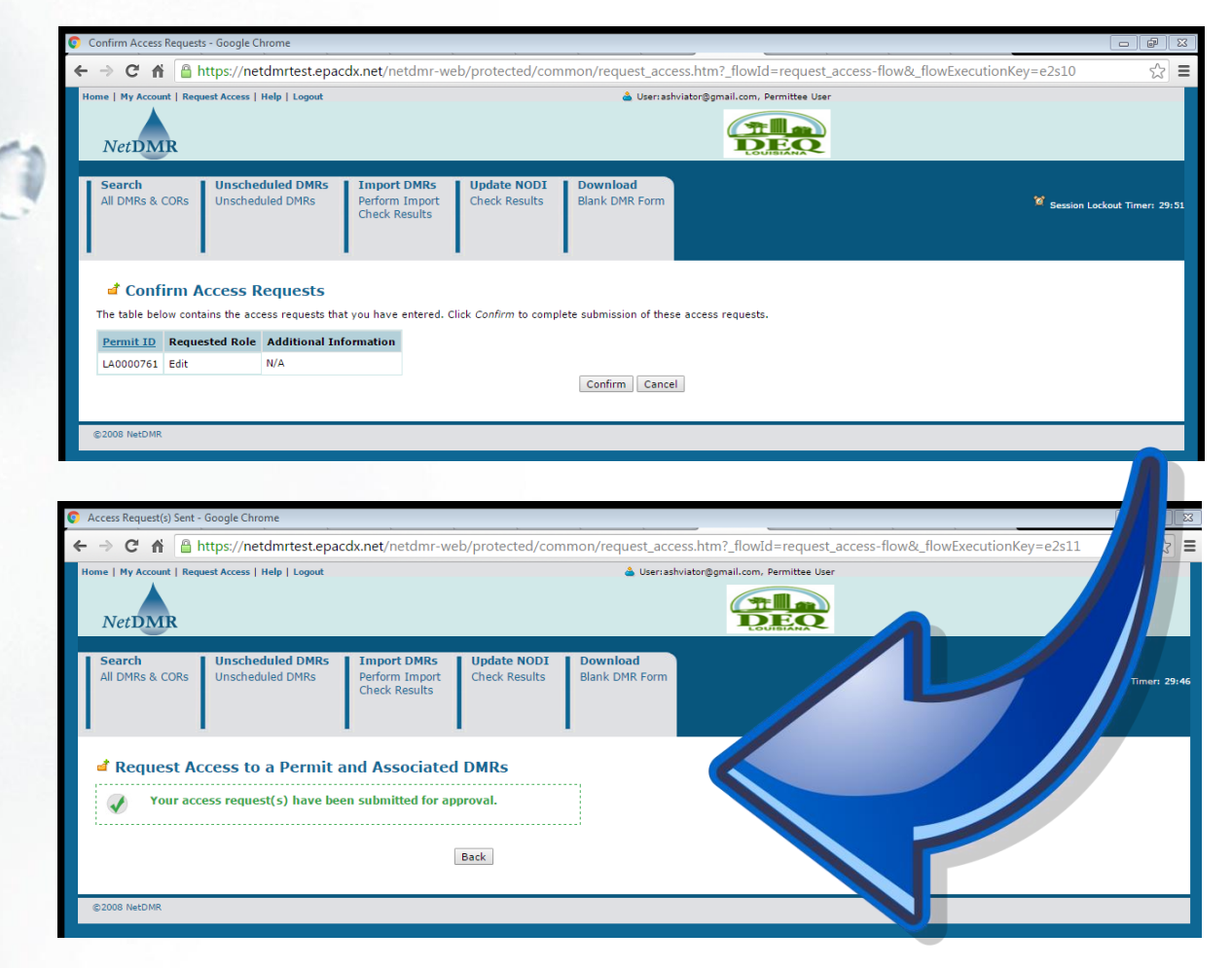

### Getting Approved: Signatories

Subscriber agreements are received (through email or the mail), reviewed, and processed by the Permit Compliance Unit (PCU)

- Subscriber agreement is reviewed for the following:
  - Can the person have signatory rights?
  - Should the signatory be delegated?
  - Did the right person delegate signatory authority?
  - If signed via paper:
    - Is the subscriber agreement complete?
    - Is the signature an original signature?

## Getting Approved: Signatories

- PCU staff prepares the permit for NetDMR reporting
- After the signatory has been approved, a PCU staff member will send an approval email to the signatory
  - Electronically = estimate up to 1 week
  - Via paper = estimate up to 4 weeks for approval

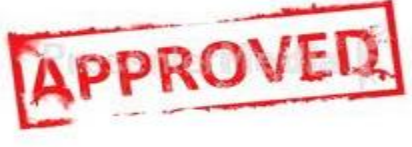

### Getting Approved: All Other User Roles

Edit, View, and Permit Administrator users do not have subscriber agreements

- These users may be approved by a Permit Administrator
- Once approved, Edit, View, and Permit Administrator users gain access by the next business day

### Getting Approved: All Other User Roles

What is a Permit Administrator? – Sole function is to approve NetDMR access requests

All signatories are Permit Administrators

 Other users may request Permit Administrator access

• A Permit Administrator can approve a pending Permit Administrator request.

### Follow Along in Test

Use the log-in information from the cover of your card

 You are already approved as signatory and permit administrator on the permit on your card

### **Request Access in Test**

Request "Signatory" to permit # LATEST001

 Request "Edit or View" to your neighbor's card permit #

### Time for a Break!

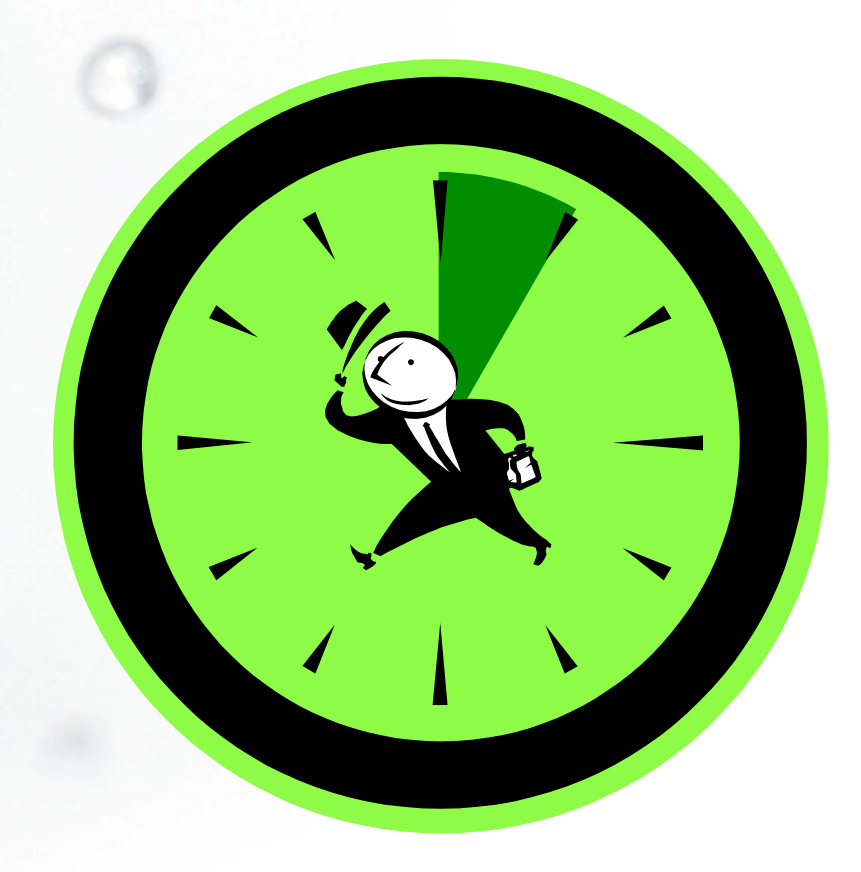

(

- Things to consider:
  - Who currently fills out my DMRs?
     Yourself, a lab, or a consultant?
    - Whomever is responsible for entering the DMR data will need their own account, and will need to request access to your permit(s) as an Edit user
  - Backup Edit users are recommended
  - Some permittees designate Edit users to review DMR data
  - There is no limit to the number of Edit users

- Before you begin:
  - Gather your sample data, and make all necessary calculations prior to data entry
    - NetDMR will not make calculations for you
  - Permit limits, sample type, and frequency of analysis are hard coded to permit specifications

### 1. Search for DMRs

Permittee User Home - Google Chrome C 🖌 🔓 https://netdmrtest.epacdx.net/netdmr-web/protected/permitadmin\_access\_request.htm?\_flowId=permitadmin\_access\_request\_user-flow&\_flowExecut 🕈 🎲 🚍 me | My Account | Request Access | Help | Logout 🍐 User:lanetdmrpa@gmail.com, Permittee User **NetDMR** Search Unscheduled DMRs Import DMRs Update NODI Manage Download View All DMRs & CORs Access Requests Unscheduled DMRs Perform Import Check Results Permits Blank DMR Form 💜 Session Lockout Timer: 29:37 Permits Check Results Users Users Last 10 Logins Search: All DMRs & CORs DMRs Ready to Submit Permit ID Users 2/2/16 2:51 PM 6/24/15 11:39 AM -All DMRs & Copies of Record (CORs) 6/23/15 7:57 AM 6/22/15 1:49 PM Use the following fields to search for DMRs and CORs. Leaving a field blank will instruct NetDMR not to filter on that field. 6/22/15 1:46 PM Update Permit ID: All 10/8/14 1:20 PM 8/4/14 9:32 AM Facility: Update 7/15/14 8:11 AM Note: The Update buttons above for Permit ID and Facility will update the Permitted Feature and Discharge selection boxes below 7/11/14 8:57 AM 7/11/14 8:57 AM - Update Permitted Feature: **Discharge:** . **Monitoring Period End** TE (mm/dd/yyyy) Date Range: Edited or Submitted • Bv: Status: Ready for Data Entry All NetDMR Validation Errors (Hold down CTRL or Mac command key to select/deselect multiple) NetDMR Validated Imported Signed & Submitted Submission Errors/Warnings Completed Scheduled/Unscheduled: All • COR Confirmation # Search Clear All Fields Pending Access Requests

Recommended: Search by Permit ID and Monitoring Period End Date Range

### 2. Select Edit DMR; Click Go

| 📀 DI | MR/COR Search R          | lesults - Goo             | gle Chrome                            |                                    |                              |                                                                   |                                                       |                              |                                         |                               |                             |                                                             |                                                                   |                                              |
|------|--------------------------|---------------------------|---------------------------------------|------------------------------------|------------------------------|-------------------------------------------------------------------|-------------------------------------------------------|------------------------------|-----------------------------------------|-------------------------------|-----------------------------|-------------------------------------------------------------|-------------------------------------------------------------------|----------------------------------------------|
| ÷    | ⇒ C fi                   | 🔒 https:/                 | //netdmrtes                           | t.epacdx.r                         | net/netdm                    | nr-web/prote                                                      | ected/sear                                            | ch_dmr.htm?_flowId           | =permita                                | idmin_a                       | access_re                   | quest_user-flow&_                                           | flowExecutionKey                                                  | =e3s9 ☆ 🔳                                    |
| Hom  | NetDMR                   | Request Acce              | ess   Help   Log                      | out                                |                              |                                                                   |                                                       | 📥 User: lanetdmr;            | a@gmail.co                              | m, Permi                      | ttee User                   |                                                             |                                                                   |                                              |
|      | Manage<br>Access Request | s All DI<br>Perm<br>Users | <b>rch</b><br>MRs & CORs<br>iits<br>s | Unsche<br>Unsche                   | eduled DM<br>duled DMRs      | Rs Impo<br>Perfor<br>Check                                        | ort DMRs<br>rm Import<br>Results                      | Update NODI<br>Check Results | <b>View</b><br>Permits<br>Users         | <b>Dow</b><br>Blank           | n <b>load</b><br>: DMR Forn | n                                                           | ¥                                                                 | Session Lockout Timer: 29:                   |
|      | New S                    | Search   Q<br>OR Sear     | Refine Searc                          | :h   🕑 Refi<br>ts                  | resh DMR D                   | Data   🧖 Sign                                                     | a & Submit (                                          | Checked DMRs   🖗 Dow         | rnload Che                              | ecked C(                      | ORs in XMI                  | L   🖗 Download Che                                          | cked CORs in PDF                                                  | 🔎 Update NODI                                |
|      | Next Step(s)             | <u>Permit ID</u>          | <u>Facility</u>                       | <u>Permitted</u><br><u>Feature</u> | <u>Discharge</u><br><u>#</u> | <u>Discharge</u><br><u>Description</u>                            | <u>Monitoring</u><br><u>Period End</u><br><u>Date</u> | <u>Scheduled/Unscheduled</u> | <u>DMR</u><br><u>Due</u><br><u>Date</u> | <u>Status</u>                 | COR<br>Received<br>Date     | Include in Batch<br>Submit<br>Check AllOn Page<br>Clear All | Include in Batch<br>COR Download<br>Check AllOn Page<br>Clear All | Update NODI<br>Check AllOn Page<br>Clear All |
|      | Edit DMR V<br>Go         | LA0041009                 | ALEXANDRIA,<br>CITY OF -<br>WWTP      | 001                                | 001-A                        | TREATED<br>SANITARY<br>WASTEWATER                                 | 10/31/15                                              | Scheduled                    | 11/15/15                                | Ready<br>for<br>Data<br>Entry |                             |                                                             |                                                                   |                                              |
|      | Edit DMR V<br>Go         | LA0041009                 | ALEXANDRIA,<br>CITY OF -<br>WWTP      | 001                                | 001-A                        | TREATED<br>SANITARY<br>WASTEWATER                                 | 11/30/15                                              | Scheduled                    | 12/15/15                                | Ready<br>for<br>Data<br>Entry |                             |                                                             |                                                                   |                                              |
|      | Edit DMR V<br>Go         | LA0041009                 | ALEXANDRIA,<br>CITY OF -<br>WWTP      | 001                                | 001-A                        | TREATED<br>SANITARY<br>WASTEWATER                                 | 12/31/15                                              | Scheduled                    | 01/15/16                                | Ready<br>for<br>Data<br>Entry |                             |                                                             |                                                                   |                                              |
|      | Edit DMR V<br>Go         | LA0041009                 | ALEXANDRIA,<br>CITY OF -<br>WWTP      | 001                                | 001-CE                       | Whole<br>Effluent<br>Toxicity<br>testing<br>Ceriodaphnia<br>dubia | 12/31/15                                              | Scheduled                    | 01/15/16                                | Ready<br>for<br>Data<br>Entry |                             |                                                             |                                                                   |                                              |
|      | Edit DMR V<br>Go         | LA0041009                 | ALEXANDRIA,<br>CITY OF -<br>WWTP      | 001                                | 001-PI                       | Whole<br>Effluent<br>Toxicity                                     | 12/31/15                                              | Scheduled                    | 01/15/16                                | Ready<br>for<br>Data          |                             |                                                             |                                                                   |                                              |

### Begin entering DMR data

|                                                                                                    | nttps:/            | netdmrtest.epacd      | .net/netdmr-web/p     | rotected/sear     | cn_amr.ntm :_flow!            | a=permitadmin_           | access_request_user                                                                                                    | -TIOW&_TIOW     | Executi | опкеу=е3          | ·s10 |
|----------------------------------------------------------------------------------------------------|--------------------|-----------------------|-----------------------|-------------------|-------------------------------|--------------------------|----------------------------------------------------------------------------------------------------|-----------------|---------|-------------------|------|
|                                                                                                    | et                 |                       |                       |                   |                               |                          |                                                                                                    |                 |         |                   |      |
|                                                                                                    |                    | Clear Parameter Field | ls   💆 Save & Continu | e   🗟 Save & I    | Exit   🥤 Sign & Subn          | nit   🔍 Print Friend     | lly View   🖼 Cancel/B                                                                                                    | ack to Search F | Results |                   |      |
| 🖻 Edit DM                                                                                                    | IR                 |                       |                       |                   |                               |                          |                                                                                                    |                 |         |                   |      |
| Collapse Heade                                                                                                    | er                 |                       |                       |                   |                               |                          |                                                                                                    |                 |         |                   |      |
| Permit                                                                                                    |                    |                       |                       |                   |                               |                          |                                                                                                    |                 |         |                   |      |
| Permit ID:                                                                                                    |                    | LA0041009             |                       |                   | Major:                        |                          | Image: A start of the start of the start |                 |         |                   |      |
| Permittee:                                                                                                    |                    | City of Alexandria    | 1                     |                   | Permittee                     | Address:                 | P.O. Box 71                                                                                                    |                 |         |                   |      |
| Facility:                                                                                                    |                    | ALEXANDRIA, CI        | TY OF - WWTP          |                   | Facility Lo                   | ocation:                 | Alexandria, LA 71309-<br>1212 HUDSON BLVD.                                                                                                    | 0071            |         |                   |      |
|                                                                                                    |                    |                       |                       |                   |                               |                          | ALEXANDRIA, LA 7130                                                                                                    | 2               |         |                   |      |
| Permitted Fe                                                                                                    | ature:             | 001 - External Ou     | ittali                |                   | Discharge                     | 2                        | A - I'REATED SANITAR                                                                                                    | Y WASTEWATER    | l l     |                   |      |
| Report Dates                                                                                                    | & Status<br>eriod: | From 10/01/15 to      | 10/31/15              |                   | DMR Due                       | Date:                    | 11/15/15                                                                                                    |                 |         |                   |      |
| Status:                                                                                                    |                    | Ready for Data        | Entry                 |                   | Dim Due                       |                          |                                                                                                    |                 |         |                   |      |
| Principal Exe                                                                                                    | cutive Offic       | er                    |                       |                   |                               |                          |                                                                                                    |                 |         |                   |      |
| First Name:                                                                                                    |                    |                       |                       |                   | Last Nam                      | e:                       |                                                                                                    |                 |         |                   |      |
| Title:                                                                                                    |                    |                       |                       |                   | Telephon                      | e:                       |                                                                                                    |                 |         |                   |      |
| No Data Indi                                                                                                    | cator (NOD         | )                     |                       |                   |                               |                          |                                                                                                    |                 |         |                   |      |
| Form NODI:                                                                                                    |                    |                       |                       | •                 |                               |                          |                                                                                                    |                 |         |                   |      |
|                                                                                                    |                    |                       |                       |                   |                               |                          |                                                                                                    |                 |         |                   |      |
| Paramet                                                                                                    | er NC              | DI                    | Quantity or Loading   |                   |                               | Quality or Co            | ncentration                                                                                                    |                 | # of    | Freq. of          |      |
| Code 🔺 🛛 N                                                                                                    | lame               | Value 1               | Value 2               | Units             | Value 1                       | Value 2                  | Value 3                                                                                                    | Units           |         | List              |      |
| 00310 BOD                                                                                                    | , 5-day,           |                       |                       | lb/d T            |                               |                          |                                                                                                    | mo/l T          |         |                   | Τ    |
| 20 0                                                                                                    | eg. C Sn           | pl. = T               |                       | List              |                               |                          |                                                                                                    | List            |         | 03/07 ▼           |      |
| 1 - Effluent Gro                                                                                                    | s                  | c = 5504 Monthly      |                       | Rounds per        |                               | c = 20 Monthly           |                                                                                                    | Milliorams per  |         | Three Per         |      |
| Season: 0                                                                                                    | Re                 | q. Average            |                       | Day               |                               | Average                  | <= 45 Weekly Average                                                                                                    | Liter           |         | Week              |      |
| NODI: 🔻                                                                                                    | NC                 | DI                    |                       |                   |                               | •                        | •                                                                                                    |                 |         |                   |      |
| 00400 pH                                                                                                    | 6.                 | nl.                   |                       |                   |                               |                          |                                                                                                    | SU V            |         | 03/07             |      |
| 1 - Effluent Gro                                                                                                    | 155                |                       |                       |                   |                               |                          |                                                                                                    | List            |         | 33107             |      |
| Season: 0                                                                                                    | R                  | q.                    |                       |                   | >= 6 Instantaneous<br>Minimum |                          | <= 9 Instantaneous<br>Maximum                                                                                                    | Standard Units  |         | Three Per<br>Week |      |
|                                                                                                    | NC                 | DI                    |                       |                   | •                             |                          | •                                                                                                    |                 |         |                   |      |
| NODI: 🔻                                                                                                    | ls, total          |                       |                       | lb/d 🔻            |                               |                          |                                                                                                    |                 |         |                   |      |
| NODI: <b>V</b><br>00530 Solid                                                                                                    | ended Sr           | pl. = •               |                       | List              |                               | = T                      |                                                                                                    | List            |         | 03/07 🔻           | וןנ  |
| NODI:  VODI:  VO | 31                 | CH EEOA Manifelia     |                       | Devende non       |                               | ca 20 Maathlu            |                                                                                                    | Million         |         | Three De-         |      |
| NODI:  VODI:  VO | ISS                | > <= 5504 Monthly     |                       | Pounds per<br>Day |                               | <= 30 Monthly<br>Average | <= 45 Weekly Average                                                                                                    | Liter           |         | Week              |      |
| NODI:  VODI:  VO | Re                 | -q- Average           |                       |                   |                               |                          | •                                                                                                    |                 |         |                   |      |
| NODI:     ▼       00530     Solid<br>suspendent       1 - Effluent Gro       Season:     0       NODI:     ▼                                                                                                    | Re<br>NO           | DI T                  |                       |                   |                               |                          |                                                                                                    |                 |         |                   |      |
| NODI:     ▼       00530     Solid       suspi     1 - Effluent Gro       Season:     0       NODI:     ▼       50050     Flow,                                                                                                    | , in<br>uit or     | Cl. Average           |                       |                   |                               |                          |                                                                                                    |                 |         |                   |      |
| NODI:     ▼       00530     Solid<br>suspention       1 - Effluent Gro       Season:     0       NODI:     ▼       50050     Flow,<br>thru                                                                                                    | y in<br>uit or     | d. Average            |                       | MGD V             |                               |                          |                                                                                                    |                 |         | 00000             |      |

- Three types of lists:
  - -Frequency of Analysis
  - Sample Type
  - Units
- All are coded to permit specifications, but may be changed to reflect what actually occurred during the monitoring period

### Frequency of Analysis

- Common Frequency of Analysis codes:
  - -01/30, 01/07, 01/90, etc.
  - Can't find a code that applies? Use 999; stands for "See Comments" and write the frequency of analysis in the comment section.
    - Example: sample pulled 5 times in a quarter; there is no 05/90 code. Use 999 and write in the comment section "Frequency of Analysis for this monitoring period was five times per quarter."

## Sample Type

- Common Sample Type codes: – GR, 24, RC, ES, etc. grab, 24 hr composite, recorder, estimate
  - Can't find a code that applies? Use 999; stands for "See Comments" and write the sample type in the comment section.
    - Example: Permit requires continuous monitoring but the flow meter goes down; personnel might need to report estimated or measured flow values. Use 999 and document in comment section if can't find appropriate code.

### Units of Measurement

- Common Unit codes: - 19, 12, 03, etc.
  - Stands for: mg/l, Standard Units (pH), Million Gallons per Day (MGD)
- Typically, unit codes won't change
  - Exception: permit requires flow to be reported in Gallons Per Day; flow meter records in MGD.
  - You can either make the conversion or type in the data as is and change unit code.

### 4. Click Save & Continue; address Edit Check Errors (if any)

| Edit DMR -                      | Google Chrome                                                                                                    |                         |                        |                                  |         |           |                                            |                               |             |                                                                                     |                                                        |                         | _     |                      |               | e X |
|---------------------------------|----------------------------------------------------------------------------------------------------|-------------------------|------------------------|----------------------------------|---------|-----------|--------------------------------------------|-------------------------------|-------------|-------------------------------------------------------------------------------------|--------------------------------------------------------|-------------------------|-------|----------------------|---------------|-----|
| → C                             | -> C f https://netdmrtest.epacdx.net/netdmr-web/protected/edit_dmr.htm?_flowId=permitadmin_access_request_user-flow&_flowExecutionKey=e3s11 |                         |                        |                                  |         |           |                                            |                               |             |                                                                                     |                                                        |                         |       |                      |               | ☆≡  |
| Parameter                       |                                                                                                    | NODI<br>List            | Value                  | Quantity o                       |         | r Loading |                                            | Value 1                       |             | Quality or Concentration                                                            |                                                        | # /<br>Ex               |       | Freq. of<br>Analysis | Smpl.<br>Type | Î   |
| 00310                           | BOD, 5-day,<br>20 deg. C                                                                                                    | Smpl.                   | = ¥ 3289               |                                  |         | and 2     | lb/d ▼                                     | vanie 1                       |             | ■ <b>▼</b> 15                                                                       | = ¥ 23                                                 | mg/L ▼                  |       | 03/07 ¥              | 12 🔻          |     |
| 1 - Effluent Gross<br>Season: 0 |                                                                                                    | Req.                    | <= 5504 Mon<br>Average | thly                             |         |           | Pounds per<br>Day                          |                               | <<br>A      | = 30 Monthly<br>verage                                                              | <= 45 Weekly Average                                   | Milligrams per<br>Liter |       | Three Per<br>Week    | COMP12        |     |
| NODI:                           | ¥                                                                                                    | NODI                    | •                      |                                  |         |           |                                            |                               | C           | T                                                                                   | <b>T</b>                                               |                         |       |                      |               |     |
| 00400                           | pH                                                                                                    | Smpl.                   |                        |                                  |         |           |                                            | = 🔻 7.2                       |             |                                                                                     | <b>■ ▼</b> 7.8                                         | SU V                    |       | 03/07 🔻              | GR V          |     |
| Season                          | : 0                                                                                                    | Req.                    |                        |                                  |         |           |                                            | >= 6 Instantaneous<br>Minimum |             |                                                                                     | <= 9 Instantaneous<br>Maximum                          | Standard Units          |       | Three Per<br>Week    | GRAB          |     |
| NODI:                           | T                                                                                                    | NODI                    |                        |                                  |         |           |                                            | •                             |             |                                                                                     | •                                                      |                         |       |                      |               |     |
| 00530                           | Solids, total suspended                                                                                                    | Smpl.                   | ■ ▼ 6723               |                                  |         |           | lb/d ▼<br>List                             |                               |             | ▼ 40                                                                                | <b>■ ▼</b> 57                                          | mg/L ¥                  |       | 03/07 ▼              | 12 🔻          |     |
| 1 - Eff                         | uent Gross                                                                                                    |                         |                        |                                  |         |           |                                            |                               |             |                                                                                     |                                                        |                         |       |                      |               |     |
| Season                          | . 0                                                                                                    | Req.                    | <= 5504 Mon<br>Average | thly                             |         |           | Pounds per<br>Day                          |                               | Â           | = 30 Monthly<br>verage                                                              | <= 45 Weekly Average                                   | Milligrams per<br>Liter |       | Three Per<br>Week    | COMP12        |     |
| NODI:                           | •                                                                                                    | NODI                    | •                      |                                  |         |           |                                            |                               |             | v                                                                                   |                                                        |                         |       |                      |               |     |
| 50050                           | flow, in<br>conduit or<br>thru<br>treatment<br>plant                                                                                        | Smpl.                   | ■ ▼ 1.450              | 8                                | - •     | 2/312     | MGD V                                      |                               |             |                                                                                     |                                                        |                         |       | 99/99 ¥              | RC V          |     |
| 1 - Effl<br>Season              | 1 - Ettluent Gross<br>Season: 0                                                                                                    |                         | Reg Mon Mont           | thly                             | Reg Mon | Weekly    | Million Gallons                            |                               |             |                                                                                     |                                                        |                         |       | Continuous           | Recorder      |     |
| NODI:                           |                                                                                                    |                         | TVerage                | T                                |         |           | per bay                                    |                               |             |                                                                                     |                                                        |                         |       |                      | (auto)        |     |
| 74055                           | Coliform,<br>fecal general                                                                                                    | Smpl.                   |                        |                                  |         |           |                                            |                               |             | ▶ ▼ 6000                                                                            | > • 6000                                               | #/100mL V               |       | 03/07 ▼              | GR T          |     |
| 1 - Eff                         | uent Gross                                                                                                    |                         |                        |                                  |         |           |                                            |                               |             | = 200 Monthly                                                                       | <= 400 Weekly                                          | Number per 100          |       | Three Der            |               |     |
| Season: 0                       |                                                                                                    | Req.                    |                        |                                  |         |           |                                            |                               | A           | verage Geometric                                                                    | Average Geometric                                      | Milliliters             |       | Week                 | GRAB          |     |
| NODI:                           | T                                                                                                    | NODI                    |                        |                                  |         |           |                                            |                               |             | •                                                                                   |                                                        |                         |       |                      |               |     |
| Edit C                          | eck Errors                                                                                                    |                         |                        |                                  |         |           |                                            |                               |             |                                                                                     |                                                        |                         |       |                      |               |     |
| Code                            | Code Name                                                                                                    |                         |                        | Monitoring Season<br>Location ID |         | Field     |                                            | Туре                          | Description |                                                                                     | Ackno                                                  | wledge                  |       |                      |               |     |
| 00530                           | Solids, total sus                                                                                                    | ds, total suspended     |                        | Effluent Gross                   |         | 0         | Quantity or Loading                        | 3 Sample Value 1              | Soft        | The provided sample                                                                 | The provided sample value is outside the permit limit. |                         |       |                      |               |     |
| 00530                           | 0 Solids, total suspended                                                                                                    |                         |                        | Effluent Gross 0                 |         | •         | Quality or Concentration Sample<br>Value 2 |                               | Soft        | The provided sample value is outside the permit limit.                              |                                                        |                         |       |                      |               |     |
| 00530                           | 00530 Solids, total suspended                                                                                                    |                         |                        | Effluent Gross 0                 |         | 0         | Quality or Concentr<br>Value 3             | ation Sample                  | Soft        | The provided sample value is outside the per                                        |                                                        | it limit.               |       |                      |               |     |
| 50050                           | 50050 Flow, in conduit or thru treatment<br>plant                                                                                           |                         | reatment               | Effluent Gross 0                 |         | 0         | Quantity or Loading                        | 3 Sample Value 2              | Hard        | Value fields may contain numbers and special characters ".", "-", "+", and ", only. |                                                        |                         | d "," |                      |               |     |
| 74055                           | Coliform, fecal                                                                                                    | Coliform, fecal general |                        | Effluent Gross 0                 |         | 0         | Quality or Concentr<br>Value 2             | ation Sample                  | Soft        | t The provided sample value is outside the permit limit.                            |                                                        | it limit.               |       |                      |               |     |
| 74055                           | 74055 Coliform, fecal general                                                                                                    |                         |                        | Effluent Gross 0                 |         | 0         | Quality or Concentration Sample<br>Value 3 |                               | Soft        | The provided sample value is outside the permit limit.                              |                                                        |                         |       |                      |               | -   |

### **Edit Check Errors**

- Two types of Edit Check Errors:
  - Hard errors: must be fixed before DMR data can be saved.
  - Soft errors: must be fixed or acknowledged before DMR data can be saved.
#### **Edit Check Errors**

| 0530       | Solids, total suspended                              | Smpl. | = ▼ ] 6723                 |                           | [bid V                     | = ¥ 40                              | . ▼ 57                             | mg/L V                        | 03/07 •           | 12 🔻               |
|------------|------------------------------------------------------|-------|----------------------------|---------------------------|----------------------------|-------------------------------------|------------------------------------|-------------------------------|-------------------|--------------------|
| L - Efflue | int Gross                                            |       |                            |                           | (with)                     |                                     |                                    | (10.00)                       |                   |                    |
| Season: (  | o                                                    | Req.  | <= 5504 Monthly<br>Average |                           | Pounds per<br>Day          | <= 30 Monthly<br>Average            | <= 45 Weekly Average               | Milligrams per<br>Liter       | Three Per<br>Week | COMP12             |
|            | •                                                    | NODI  |                            |                           |                            | •                                   | •                                  |                               |                   |                    |
| 10050      | Flow, in<br>conduit or<br>thru<br>treatment<br>plant | Smpl. | = ¥ ] 1.450                | 2/312                     | MGD V                      |                                     |                                    | C                             | 00.00             | RCET               |
| - Efflue   | int Gross                                            |       |                            |                           |                            |                                     |                                    |                               |                   |                    |
| Geason: (  | 0                                                    | Req.  | Reg Mon Monthly<br>Average | Req Mon Weekly<br>Average | Million Gallons<br>per Day |                                     |                                    |                               | Continuous        | Recorder<br>(auto) |
| itdov      | Ŧ                                                    | NODI  | •                          |                           |                            |                                     |                                    |                               |                   |                    |
| 4055       | Coliform,<br>fecal general                           | Smpl. |                            |                           |                            | > ▼ 6000                            | > ▼  6000                          | e/100mL V                     | 03/07 •           | GR V               |
| - Efflue   | nt Gross                                             |       |                            |                           |                            |                                     |                                    | Contrad.                      |                   |                    |
| leason: C  | 0                                                    | Req.  |                            |                           |                            | <= 200 Monthly<br>Average Geometric | <= 400 Weekly<br>Average Geometric | Number per 100<br>Milliliters | Three Per<br>Week | GRAB               |
| IDDI:      | •                                                    | NODI  |                            |                           |                            |                                     |                                    |                               |                   |                    |

| Edit C | heck Errors                                 |                        |              |                                            |      |                                                                                      |             |
|--------|---------------------------------------------|------------------------|--------------|--------------------------------------------|------|--------------------------------------------------------------------------------------|-------------|
| Code   | Nama                                        | Monitoring<br>Location | Season<br>ID | Field                                      | Туре | Description                                                                          | Acknowledge |
| 00530  | Solids, total suspended                     | Effluent Gross         | 0            | Quantity or Loading Sample Value 1         | Soft | The provided sample value is outside the permit limit.                               | 0           |
| 00530  | Solids, total suspended                     | Effluent Gross         | 0            | Quality or Concentration Sample<br>Value 2 | Soft | The provided sample value is outside the permit limit.                               | 8           |
| 00530  | Solids, total suspended                     | Effluent Gross         | 0            | Quality or Concentration Sample<br>Value 3 | Soft | The provided sample value is outside the permit limit.                               | 0           |
| 50050  | Flow, in conduit or thru treatment<br>plant | Effluent Gross         | ٥            | Quantity or Loading Sample Value 2         | Hard | Value fields may contain numbers and special characters ",", "-", "+", and "," only. |             |
| 74055  | Coliform, fecal general                     | Effluent Gross         | ٥            | Quality or Concentration Sample<br>Value 2 | Soft | The provided sample value is outside the permit limit.                               | 8           |
| 74055  | Coliform, fecal general                     | Effluent Gross         | 0            | Quality or Concentration Sample<br>Value 3 | Soft | The provided sample value is outside the permit limit.                               |             |

#### Edit Check Errors

- Hard Error
  - Example: Typing in 2/312 instead of 2.312
  - How to fix it: Correct the typo and click Save & Continue
- Soft Error
  - Examples: violations exceeding the permit limit; leaving a data entry field blank
  - How to fix it: Verify that the data was entered correctly; click Acknowledge checkbox; click Save & Continue

## No Data Indicator (NODI)

- Indicates a reason for no sample results 3 Options:
  - Form Level (#1): applies to entire DMR
  - Parameter Level (#2): applies to entire parameter
  - Individual Value Field (#3): applies only to an individual field for that parameter

|   | 1. 2 m 1 1 1 1 1 1 1 1 1 1 1 1 1 1 1 1 1 1 |                              |        |         |                |       |          |            |                            |                         |      |            |       |
|---|--------------------------------------------|------------------------------|--------|---------|----------------|-------|----------|------------|----------------------------|-------------------------|------|------------|-------|
|   | No Data                                    | Indicator (                  | (NODI) |         |                |       |          |            |                            |                         |      |            |       |
| 1 | Form N                                     | DDI:                         |        |         |                |       | <b>~</b> | Apply      |                            |                         |      |            |       |
|   | Para                                       | ameter                       | NODI   | Qu      | antity or Load | ing   |          | Quality or | Concentration              |                         | # of | Freq. of   | Smpl. |
|   | Code 🔺                                     | Name                         | List   | Value 1 | Value 2        | Units | Value 1  | Value 2    | Value 3                    | Units                   | LA.  | List       | List  |
|   | 00310                                      | BOD, 5-<br>day, 20<br>deg. C | Smpl.  |         |                |       |          |            | = 🗸                        | mg/L 🗸                  |      |            |       |
|   | 1 - Efflue                                 | ent Gross                    |        |         |                |       |          |            |                            |                         |      | 02/YR 🗸    | GR 🗸  |
|   | Season:                                    | 0                            | Req.   |         |                |       |          | #3         | <= 45<br>Weekly<br>Average | Milligrams per<br>Liter |      | Semiannual | GRAB  |
| 2 | NODI:                                      | V Apply                      | NODI   |         |                |       |          |            |                            |                         |      |            |       |

## No Data Indicator (NODI)

- Common NODI codes:
  - -NODIC: No Discharge; form level
  - NODI E: Analysis Not Conducted/No Sample Taken; form level or parameter level
  - NODI 9: Conditional Monitoring/Not Required This Period (applies for biomonitoring retests when no retest was needed, etc.); parameter level or individual value level

## No Data Indicator (NODI)

- Common NODI codes, continued: NODI D: Lost Sample/Data Not Available (applies if lab exceeded holding time); parameter level or individual value level
  - NODI G: Sampling Equipment Failure (applies if flow meter is down); parameter level or individual value level
  - NODI 8: Other (See comments); use as last resort

## **Comments Field**

- Can be used to provide additional information using the comments field (>2000 characters)
- Examples:
  - Non-Compliance Report information, in paragraph form
  - Additional information to know about a particular DMR

#### Attachments

Attachments work similarly to email attachments

 Click Add Attachment, browse computer files

| 0 | Add Attachment - Goog                                     | le Chrome                                                     |                                      |                                                |                              |                          |                                   |                                                        |                 | ×    |
|---|-----------------------------------------------------------|---------------------------------------------------------------|--------------------------------------|------------------------------------------------|------------------------------|--------------------------|-----------------------------------|--------------------------------------------------------|-----------------|------|
| ~ | > C fi 🔒                                                  | https://netdmrtest.                                           | epacdx.net/netdmr-wel                | p/protected/edit_d                             | mr.htm?_flowId=              | permitadm                | in_access_request                 | _user-flow&_flowExecutionKey=e1s5                      | 52              | ≡    |
|   | Home   My Account   Req                                   | uest Access   Help   Logo                                     | ut                                   |                                                | 📥 User: lanetd               | mrpa@gmail.co            | m, Permittee User                 |                                                        |                 |      |
|   | Manage<br>Access Requests                                 | Search<br>All DMRs & CORs<br>Permits<br>Users                 | Unscheduled DMRs<br>Unscheduled DMRs | Import DMRs<br>Perform Import<br>Check Results | Update NODI<br>Check Results | View<br>Permits<br>Users | <b>Download</b><br>Blank DMR Form | 🕿 Session Loc                                          | kout Timer: 29: | : 35 |
|   | <b>g Add Atta</b><br>Use this page to<br>Fields marked wi | <b>chment</b><br>add an attachment to a<br>th * are required. | DMR. Note that attachments           | may not be larger tha                          | n 20 megabytes and           | the file name            | may not contain any o             | of the following characters: . ' [ ] ` { } $\#$ % ^ (; | space).         |      |
|   | File:*                                                    | (                                                             | Choose File No file chosen           |                                                |                              |                          |                                   |                                                        |                 |      |
|   |                                                           |                                                               | Attac                                | h File Cancel                                  |                              |                          |                                   |                                                        |                 |      |

#### Attachments

- PDF format is required
   NetDMR will accept other file formats, but LDEQ requires PDF format for proper transfer to EDMS
- Recommendations:
  - short, simple file names
  - no spaces/ special characters in file name
  - no zip files

#### **Review Your DMR**

- Data has been entered
   Edit Check Errors have been addressed and acknowledged
   Comments and/or attachments have
  - been added

Review the DMR data before signing and submitting

#### **DMR Statuses**

- Every DMR has a status
- **Common DMR Statuses:** 
  - Blank DMR Status: Ready for Data Entry
  - DMR with saved data, ready to be signed and submitted: NetDMR Validated
  - DMR with saved data, but contains errors: NetDMR Validation Errors

#### **DMR Statuses**

- In order to be signed, the DMR Status must be "NetDMR Validated"
- A DMR with "NetDMR Validation Errors" must be addressed before being signed and submitted
  - Examples that could cause errors: unaddressed hard errors or unacknowledged soft errors
  - How to fix it: address or acknowledge errors and click Save & Continue

#### **COR Statuses**

- A DMR that has been signed and submitted is considered a Copy of Record (COR)
- Common COR Statuses:
  - DMR that has been signed, but data has not been transferred to EPA's national database: Signed & Submitted
  - DMR that has been signed, and data has been transferred to EPA's national database: Completed

- Data has been entered
- Edit Check Errors have been addressed and acknowledged
- Comments and/or attachments have been added
- Review the DMR data before signing and submitting
- □Signatory: Sign and Submit DMR

Before you begin:

 Edit user should notify Signatory that there are DMRs ready to be signed and submitted; NetDMR will not do this for you

- The Signatory should log in to his account
- Click on the "DMRs Ready to Submit" tab
- Submit DMRs through a batch sign & submit process

#### 1. Click on the "DMRs Ready to Submit" tab

| 😲 Permittee (   | Jser Home - Google Chrome                              |                                                                                                    |                                |
|-----------------|--------------------------------------------------------|----------------------------------------------------------------------------------------------------|--------------------------------|
| ← → C           | 🔒 https://netdmrtest                                   | epacdx.net/netdmr-web/protected/permitadmin_access_request.htm?_flowId=permitadmin_access_request_us                                                                                                    | er-flow&_flowExecut 🕈 🏠 🔳      |
| Home   My /     | Account   Request Access   Help   Log                  | out 🍐 User: lanetdmrpa@gmail.com, Permittee User                                                                                                    | A                              |
| NetI            | OMR                                                    |                                                                                                    |                                |
| Manag<br>Access | Requests Search<br>All DMRs & CORs<br>Permits<br>Users | Unscheduled DMRs Import DMRs Perform Import<br>Check Results Check Results Users Blank DMR Form                                                                                                    | Y Session Lockout Timer: 29:46 |
|                 | General All DMRs & C                                   | DMRs Ready to Submit Permit ID Lisers                                                                                                    | Last 10 Logins                 |
|                 | Search.                                                |                                                                                                    | 2/3/16 1:05 PM -               |
| A               | II DMRs & Copies of Red                                | cord (CODe)                                                                                                    | 2/3/16 9:38 AM -               |
|                 |                                                        |                                                                                                    | 6/24/15 11:39 AM -             |
|                 | Use the following fields to search                     | for DMRs and CORs. Leaving a field blank will instruct NetDMR not to filter on that field.                                                                                                    | 6/23/15 7:57 AM -              |
|                 | ermit ID:                                              | All Update                                                                                                    | 6/22/15 1:49 PM -              |
|                 | 0 - W                                                  |                                                                                                    | 6/22/15 1:46 PM -              |
|                 | Facility:                                              | All Vpdate                                                                                                    | 10/8/14 1:20 PM -              |
|                 | Note: The Update buttons above                         | for Permit ID and Facility will update the Permitted Feature and Discharge selection boxes below.                                                                                                    | 8/4/14 9:32 AM -               |
|                 |                                                        |                                                                                                    | 7/15/14 8:11 AM -              |
|                 | Permitted Feature:                                     | All Update                                                                                                    |                                |
|                 |                                                        |                                                                                                    |                                |
|                 | Discharge:                                             | All                                                                                                    |                                |
|                 | Monitoring Period End<br>Date Range:                   | (mm/dd/yyyy)                                                                                                    |                                |
|                 | Edited or Submitted                                    | All                                                                                                    |                                |
|                 | By:                                                    |                                                                                                    |                                |
|                 | Status:                                                | Ready for Data Entry NetDMR Validation Errors Hold down CTRL or Mac command key to select/deselect multiple) Hold down CTRL or Mac command key to select/deselect multiple) Unported Signed & Submitted Submission Errors/Warnings Completed |                                |
|                 | Scheduled/Unscheduled:                                 | All                                                                                                    |                                |
|                 | COR Confirmation #:                                    |                                                                                                    |                                |
|                 |                                                        | Search Clear All Fields                                                                                                    |                                |
|                 |                                                        |                                                                                                    |                                |
| 🗸 Per           | nding Access Requests                                  |                                                                                                    | -                              |

#### 2. Click Search under All DMRs

| iome   My Account   Requ  | est Access   Help   Logo                             | out                                  |                                                | 🍐 User: lanetd               | lmrpa@gmail.c                   | om, Permiti       | tee User                   |
|---------------------------|------------------------------------------------------|--------------------------------------|------------------------------------------------|------------------------------|---------------------------------|-------------------|----------------------------|
| NetDMR                    |                                                      |                                      |                                                |                              | G                               |                   | Õ                          |
| Manage<br>Access Requests | <b>Search</b><br>All DMRs & CORs<br>Permits<br>Users | Unscheduled DMRs<br>Unscheduled DMRs | Import DMRs<br>Perform Import<br>Check Results | Update NODI<br>Check Results | <b>View</b><br>Permits<br>Users | Down<br>Blank     | lload<br>DMR Forn          |
| Search:                   | All DMRs & CO                                        | Rs DMRs Ready to S                   | ubmit Permit ID                                | Users                        | Last 10 L<br>2/3/16             | .ogins<br>1:05 PM | <u>1 DMR</u><br>submitted, |
| DMRs Rea                  | dy to Submit                                         |                                      |                                                |                              | 2/3/16                          | 9:38 AM           | -                          |
| Palect an option          | below to view a list of SM                           | Rs ready to sign and submit (i.e.    | , in "NetDMR Validated" s                      | tatus).                      | 2/2/16                          | 2:51 PM           | -                          |
|                           | Count                                                |                                      |                                                |                              | 6/24/15                         | 11:39 AM          | -                          |
| All DMRS                  | Search                                               |                                      |                                                |                              | 6/23/15                         | 7:57 AM           | -                          |
| DMRs for Dr               | Emit ID Ex005995                                     | 1 V Search                           |                                                |                              | 6/22/15                         | 1:49 PM           | -                          |
|                           | cility CHEMICAL                                      | WASTE MANAGEMENT, INC                |                                                | ▼ Search                     | 6/22/15                         | 1:46 PM           | -                          |
| DMRs for Fa               |                                                      |                                      |                                                |                              | 10/8/14                         | 1:20 PM           | -                          |
| DMRs for Fa               |                                                      |                                      |                                                |                              | 8/4/14                          | 9:32 AM           | -                          |
| DMRs for Fa               |                                                      |                                      |                                                |                              |                                 |                   |                            |

- 3. Click the "Check All on Page" button under "Include in Batch Submit" header
- 4. Click "Sign & Submit Checked DMRs"

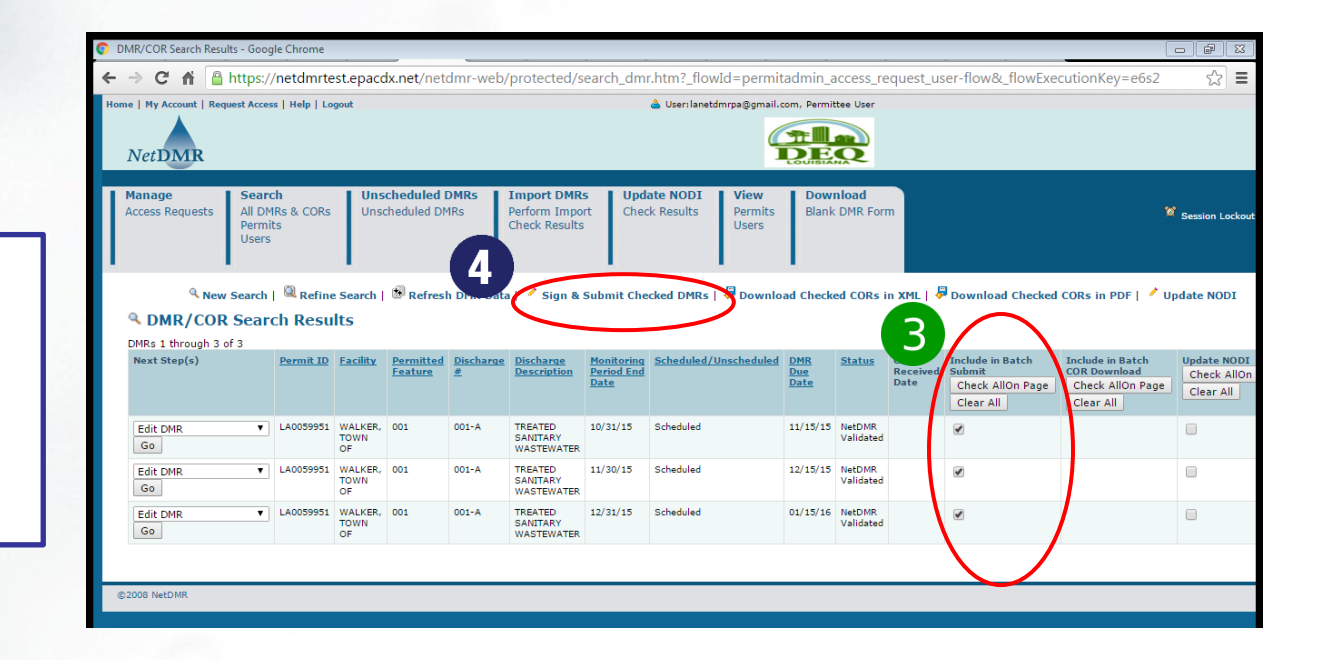

Do you see all of the DMRs that you expect to submit?

- Required: click checkbox for "Include in Submission"
  - Optional: click checkbox for "Add COR and attachments to Email notification"
- Provide password and click Submit
- Answer security question and click Submit
- Unique Submission Confirmation number is given once DMRs are submitted

- Screen contains a DMR summary
- Attachments and limited violation information is shown
- Click magnifying glass to display complete DMR in a new tab or window

| NetDMI                                                          | Request Access                                                                   | Help   Logout                                                        |                                                                    |                                                                                   |                                                |                                                            | 🛎 User: la                                                       |                                                                                                    | ser                                               |                                                                                                    |                                            |                        |
|-----------------------------------------------------------------|----------------------------------------------------------------------------------|----------------------------------------------------------------------|--------------------------------------------------------------------|-----------------------------------------------------------------------------------|------------------------------------------------|------------------------------------------------------------|------------------------------------------------------------------|----------------------------------------------------------------------------------------------------|---------------------------------------------------|----------------------------------------------------------------------------------------------------|--------------------------------------------|------------------------|
| Manage<br>Access Reque                                          | sts All DMR<br>Permits<br>Users                                                  | s & CORs                                                             | Unschedul<br>Unschedule                                            | ed DMRs Imp<br>d DMRs Perf<br>Che                                                 | port DI<br>form Im<br>tck Resu                 | ARs L<br>port C<br>ilts                                    | Jpdate NOD<br>Check Results                                      | I View Downloa<br>Permits Blank DMF<br>Users                                                                                     | d<br>R Form                                       |                                                                                                    | ≌ <sub>Se</sub>                            | ssion Lockout Timer: 2 |
| ✓ Sign &<br>Use this page t<br>Perform the su                   | Submit DN<br>o sign and subm<br>bmission by com                                  | AR<br>hit the selected<br>npleting the si                            | l DMR. Confirn<br>gnature fields                                   | n your intention to s<br>at the bottom of the                                     | ubmit b<br>page.                               | y filling the                                              | checkbox in t                                                    | the Include in Submission colum                                                                                                  | n.                                                |                                                                                                    |                                            |                        |
| Include in<br>Submission<br>Check All<br>Clear All              | Add COR and<br>Attachments<br>to Email<br>Notification<br>Check All<br>Clear All | View<br>Completed<br>DMR                                             | <u>Permit ID</u> 🔺                                                 | <u>Facility</u>                                                                   | Pe<br>E                                        | <u>rmitted</u><br>eature                                   | Discharge<br>#                                                   | Discharge Description                                                                                                    | Ma                                                | <u>nitoring Period End</u><br><u>Date</u>                                                          | <u>DMR Due</u><br><u>Date</u>              | Status                 |
|                                                                 |                                                                                  | 6                                                                    | LA0059951                                                          | WALKER, TOWN<br>OF                                                                | 001                                            |                                                            | 001-A                                                            | TREATED SANITARY<br>WASTEWATER                                                                                                   | 10/3                                              | 1/15                                                                                               | 11/15/15                                   | NetDMR<br>Validated    |
|                                                                 |                                                                                  |                                                                      | LA0059951                                                          | WALKER, TOWN<br>OF                                                                | 001                                            |                                                            | 001-A                                                            | TREATED SANITARY<br>WASTEWATER                                                                                                   | 11/3                                              | 0/15                                                                                               | 12/15/15                                   | NetDMR<br>Validated    |
|                                                                 |                                                                                  |                                                                      | Code                                                               | Parameter<br>Name                                                                 |                                                | Monitorin                                                  | ng Location                                                      | Field                                                                                                    |                                                   |                                                                                                    | Description                                |                        |
|                                                                 |                                                                                  | 6                                                                    | 00610 Nitro                                                        | gen, ammonia total [a                                                             | as N]                                          | 1                                                          |                                                                  | Quantity or Loading Sample Value                                                                                                 | 1                                                 | The provided sample v                                                                              | alue is outside t                          | ne permit limit.       |
|                                                                 |                                                                                  |                                                                      | 00610 Nitro                                                        | gen, ammonia total [a<br>gen, ammonia total [a                                    | 15 N]                                          | 1                                                          |                                                                  | Quality or Concentration Sample Va                                                                                               | lue 3                                             | The provided sample v                                                                              | aiue is outside ti                         | e permit limit.        |
|                                                                 |                                                                                  |                                                                      | Attachment                                                         |                                                                                   |                                                | -                                                          |                                                                  | County of Contention Complexity                                                                                                  |                                                   | The province service a                                                                             |                                            |                        |
|                                                                 |                                                                                  |                                                                      |                                                                    |                                                                                   |                                                | 1                                                          | Name                                                             |                                                                                                    |                                                   | Туре                                                                                               |                                            | Size                   |
|                                                                 |                                                                                  |                                                                      | NonComplian                                                        | ceReportForm.doc                                                                  |                                                |                                                            |                                                                  |                                                                                                    |                                                   | doc                                                                                                | 37888                                      |                        |
|                                                                 |                                                                                  | 6                                                                    | LA0059951                                                          | WALKER, TOWN<br>OF                                                                | 001                                            |                                                            | 001-A                                                            | TREATED SANITARY<br>WASTEWATER                                                                                                   | 12/3                                              | 1/15                                                                                               | 01/15/16                                   | NetDMR<br>Validated    |
| I certify und<br>properly gatl<br>information,<br>false informa | er penalty of lav<br>rer and evaluat<br>the informatior<br>tion, including       | v that this su<br>e the informa<br>n submitted is<br>the possibility | bmission was<br>tion submitte<br>, to the best o<br>of fine and in | prepared under my<br>d. Based on my ing<br>f my knowledge ar<br>prisonment for kn | direction<br>uiry of t<br>ad believ<br>owing v | on or super<br>the person<br>f, true, accu<br>iolations. B | vision in acco<br>or persons w<br>urate, and co<br>by entering m | ordance with a system designe<br>rho manage the system, or tho<br>mplete. I am aware that there<br>y password and security quest | d to assu<br>ise directi<br>are signi<br>ion answ | re that qualified pers<br>y responsible for gat<br>ficant penalties for s<br>er and pressing the s | onnel<br>hering the<br>ubmitting<br>Submit |                        |

- 1. I am Ashley Viat
  - 2. I have not violated any term in my Electronic Signature Agreement
    - am otherwise without any reason to believe that the confidentiality of my password has been compromised now or at any time prior to this submiss

 Signatory can click magnifying glass to open DMR in a new window; Data entry fields cannot be edited from this screen.

| мк              | Copy of Reco             | rd                    |        |        |                |                      |             |           |                                          |                   |         |            |            |                         |          |                 |                                 |              |                             |                         |
|-----------------|--------------------------|-----------------------|--------|--------|----------------|----------------------|-------------|-----------|------------------------------------------|-------------------|---------|------------|------------|-------------------------|----------|-----------------|---------------------------------|--------------|-----------------------------|-------------------------|
| Permit          |                          |                       |        |        |                |                      |             |           |                                          |                   |         |            |            |                         |          |                 |                                 |              |                             |                         |
| ermit<br>1ajor: | #: LA<br>Ye              | 0059951<br>s          |        |        | Pe             | ermittee<br>ermittee | e Address:  | P.<br>W   | own of Wal<br>.O. Box 21<br>/alker, LA 7 | ker<br>7<br>70785 |         |            |            | Facility:<br>Facility L | ocation  | PLE<br>WA       | LKER, TO<br>ASANT R<br>LKER, LA | IDGE<br>7078 | OF<br>AND BETTY DF<br>15    | RIVE                    |
| ermit           | ted Feature: 00<br>Ex    | 1<br>ternal Outfall   |        |        | Di             | scharge              | e:          | 0<br>T    | 01-A<br>REATED SA                        | NITAR             | Y WAS   | TEWATE     | R          |                         |          |                 |                                 |              |                             |                         |
| leport          | Dates & Status           |                       |        |        |                |                      |             |           |                                          |                   |         |            |            |                         |          |                 |                                 |              |                             |                         |
| lonito          | ring Period: Fr          | om 11/01/15           | to 11/ | 30/15  | DI             | MR Due               | Date:       | 1         | 2/15/15                                  |                   |         |            |            | Status:                 |          | Net             | DMR Va                          | lidate       | ed                          |                         |
| onsid           | erations for Form (      | Completion            |        |        |                |                      |             |           |                                          |                   |         |            |            |                         |          |                 |                                 |              |                             |                         |
| rincip          | al Executive Office      | r                     |        |        |                |                      |             |           |                                          |                   |         |            |            |                         |          |                 |                                 |              |                             |                         |
| irst N          | ame:                     |                       |        |        | Ti             | tle:                 |             |           |                                          |                   |         |            |            | Telephon                | e:       |                 |                                 |              |                             |                         |
| ast Na          | ime:                     |                       |        |        |                |                      |             |           |                                          |                   |         |            |            |                         |          |                 |                                 |              |                             |                         |
| o Dat           | a Indicator (NODI)       |                       |        |        |                |                      |             |           |                                          |                   |         |            |            |                         |          |                 |                                 |              |                             |                         |
| OFIII N         | Parameter                | Monitorina            | Seasor | Param. |                |                      | Ouant       | ity or Lo | ading                                    |                   |         |            | 0.         | ality or Conce          | ntration |                 |                                 | # of         | Frequency of                | Sample Type             |
| Code            | Name                     | Location              | #      | NODI   |                | Qualifier            | Value 1     | Qualifie  | r Value 2                                | Units             | Qualifi | er Value 1 | 1 Qualifie | er Value 2              | Qualifie | Value 3         | Units                           | Ex.          | Analysis                    |                         |
|                 |                          |                       |        |        | Sample         | 1                    |             | 2         |                                          |                   | 1       |            | =          | 4.8                     | 3        |                 | 19 - mg/L                       |              |                             | GR - GRAB               |
| 300             | Oxygen, dissolved [DO]   | 1 - Effluent          | 0      |        | Permit<br>Reg. |                      |             |           |                                          |                   |         |            |            | Req Mon MO<br>AV MN     |          |                 | 19 - mg/L                       |              | 02/02 - Twice Per<br>Week   | GR - GRAB               |
|                 |                          | Gross                 |        |        | Value          |                      |             |           |                                          |                   |         |            |            |                         |          |                 |                                 |              |                             |                         |
|                 |                          |                       |        |        | Sample         |                      |             |           |                                          |                   | -       | 7.6        |            |                         | -        | 8.2             | 12 - SU                         |              | 02/07 - Twice<br>Every Week | GR - GRAB               |
| 400             | рН                       | 1 - Effluent          | 0      |        | Permit         |                      |             |           |                                          |                   | >=      | 6 INST     |            |                         | <=       | 9 INST          | 12 - SU                         |              | 02/07 - Twice               | GR - GRAB               |
|                 |                          | Gross                 |        |        | Value          |                      |             |           |                                          |                   |         | man        |            |                         |          | MAX             |                                 |              | Every week                  |                         |
|                 |                          |                       |        |        | NODI<br>Sample | -                    | 145         |           |                                          | 26 -              |         |            | -          | 12                      | -        | 19              | 19 - mg/L                       |              | 02/07 - Twice               | 06 - COMP-6             |
| 530             | Solids, total suspended  | 1 - Effluent          | 0      |        | Permit         | <=                   | 188 MO AVG  |           |                                          | 26 -              |         |            | <=         | 15 MO AVG               | <=       | 23 WKLY         | 19 - ma/L                       |              | 02/07 - Twice               | 06 - COMP-6             |
|                 |                          | Gross                 |        |        | Value          |                      |             |           |                                          | lb/d              |         |            |            |                         |          | AVG             |                                 |              | Every Week                  |                         |
|                 |                          |                       |        |        | Sample         |                      | 55          |           |                                          | 26 -              |         |            | -          | 4.8                     |          | 9.3             | 19 - mg/L                       |              | 02/07 - Twice               | 06 - COMP-6             |
|                 | Nitrogen, ammonia total  | as 1 - Effluent       |        |        | Permit         |                      | 50 MO AVG   |           |                                          | 26 -              |         |            | -          | 4 MO ANG                |          | 8 WKLY          | 19 - mo/l                       |              | Every week<br>02/07 - Twice | 06 - COMD-6             |
| 00610           | N]                       | Gross                 |        |        | Req.<br>Value  |                      | 30 110 1100 |           |                                          | lb/d              |         |            |            | 4 110 200               |          | AVG             | 13 - mg/c                       |              | Every Week                  | 00-0000-0               |
|                 |                          |                       |        |        | Sample         | -                    | 1.356       | -         | 1.789                                    | 03 -              |         |            |            |                         |          |                 |                                 |              | 99/99 -                     | RC - Recorder           |
| 050             | Flow, in conduit or thru | 1 - Effluent          | 0      |        | Permit         |                      | Reg Mon MO  |           | Reg Mon                                  | MGD<br>03 -       |         |            |            |                         |          |                 |                                 |              | Continuous<br>99/99 -       | (auto)<br>RC - Recorder |
|                 | treatment plant          | Gross                 | 2      |        | Req.<br>Value  |                      | AVG         |           | WKLY AVG                                 | MGD               |         |            |            |                         |          |                 |                                 |              | Continuous                  | (auto)                  |
|                 |                          |                       |        |        | NODI           |                      |             |           |                                          |                   |         |            |            |                         |          |                 |                                 |              | 60 /07 T                    |                         |
|                 |                          |                       |        |        | Sample         |                      |             |           |                                          |                   |         |            | -          | 10                      | =        | 10              | 13 -<br>≠/100mL                 |              | 02/07 - Twice<br>Every Week | GR - GRAB               |
| 055             | Coliform, fecal general  | 1 - Effluent<br>Gross | 0      |        | Permit<br>Req. |                      |             |           |                                          |                   |         |            | <=         | 200 MOAV<br>GEO         | <=       | 400 WKAV<br>GEO | 13 -<br>#/100mL                 |              | 02/07 - Twice<br>Every Week | GR - GRAB               |
|                 |                          |                       |        |        | Value          |                      |             |           |                                          |                   |         |            |            |                         |          |                 |                                 |              |                             |                         |
|                 |                          |                       |        |        | Sample         | -                    | 78          |           |                                          | 26 -              |         |            | -          | 4.5                     | -        | 7.9             | 19 - ma/L                       |              | 02/07 - Twice               | 06 - COMP-6             |
| 0.82            | BOD, carbonaceous [5 da  | y, 1 - Effluent       |        |        | Permit         | <b>CR</b>            | 125 MO 4V/2 |           |                                          | 1b/d<br>26 -      |         |            | -          | 10 MO AVG               | <        | 15 WKLY         | 19 - mc/l                       |              | Every Week<br>02/07 - Twice | 06 - COMP-6             |
| 1082            | 20 C]                    | Gross                 | 0      | -      | Req.<br>Value  |                      | 123 MO AVG  |           |                                          | lb/d              |         |            | ~=         | 10 MO AVG               |          | AVG             | 19 - mg/L                       |              | Every Week                  | oo - COmb-p             |

**Required:** 

- Click checkboxes in "Include in Submission" column
- Provide password and click submit

Use this page to sign and submit the selected DMR. Confirm your intention to submit by filling the checkbox in the Include in Submission column. Perform the submission by completing the signature fields at the bottom of the page.

| 9 | Include in<br>Submission<br>Check All<br>Clear All | Add Copy of<br>Submission<br>and<br>Attachments<br>to Email<br>Notification<br>Check All<br>Clear All | View<br>Completed<br>DMR | Permit ID 🔺 | <u>Facility</u> | <u>Permitted</u><br><u>Feature</u> | Discharge<br># | <u>Discharge</u><br><u>Description</u> | <u>Monitoring Period</u><br><u>End Date</u> | <u>DMR Due</u><br><u>Date</u> | Status              |
|---|----------------------------------------------------|----------------------------------------------------------------------------------------------------|--------------------------|-------------|-----------------|------------------------------------|----------------|----------------------------------------|---------------------------------------------|-------------------------------|---------------------|
|   |                                                    |                                                                                                    | A                        | LATEST032   | LATEST032       | 001                                | 001-A          | (no<br>description)                    | 01/31/17                                    | 04/28/17                      | NetDMR<br>Validated |
|   |                                                    |                                                                                                    | <u>o</u> r               |             |                 |                                    |                |                                        |                                             |                               |                     |

I certify under penalty of law that this submission was prepared under my direction or supervision in accordance with a system designed to assure that qualified personnel properly gather and evaluate the information submitted. Based on my inquiry of the person or persons who manage the system, or those directly responsible for gathering the information, the information submitted is, to the best of my knowledge and belief, true, accurate, and complete. I am aware that there are significant penalties for submitting false information, including the possibility of fine and imprisonment for knowing violations. By entering my password and security question answer and pressing the Submit button, I agree that:

By entering my password and security question answer and pressing the Submit button, I agree that:

- 1. I am Kathy Huddle.
- 2. I have not violated any term in my Electronic Signature Agreement.
- I am otherwise without any reason to believe that the confidentiality of my password has been compromised now or at any time prior to this submission.
- 4. I have the authority to submit these data on behalf of the listed facilities.
- 5. This action constitutes an electronic signature equivalent to my written signature.
- I understand that this attestation of fact pertains to the implementation, oversight, and enforcement of a federal environmental program and must be true to the best of my knowledge.

Password

Certification

Statement

Submit Do Not Submit

**Required:** 

Answer security question and click Submit

| Certify under per<br>to assure that qua<br>who manage the s<br>knowledge and be<br>including the poss<br>pressing the Subn<br>By entering my pa<br>1. I am Kathy<br>2. I have not u<br>3. I am otherv<br>prior to this<br>4. I have the a<br>5. This action<br>6. I understan<br>program an | enalty of law<br>ualified persis<br>esystem, or<br>belief, true, a<br>ssibility of fir<br>bmit button,<br>password an<br>hy Huddle.<br>ty violated ar<br>ty violated ar<br>trwise witho<br>his submissio<br>e authority i<br>n constitute<br>and that thi | w that this sum<br>sonnel properly<br>r those directly<br>accurate, and<br>ine and imprise<br>, I agree that:<br>and security qu<br>ny term in my<br>put any reasor<br>ion.<br>to submit the<br>es an electron.<br>is attestation | LATEST032                                                                                                    | LATEST032<br>prepared un<br>evaluate the<br>for gathering<br>m aware tha<br>nowing violat<br>r and pressin<br>gnature Agre<br>at the confid<br>half of the lis<br>guivalent to i | 001<br>der my directio<br>information su<br>the information<br>at there are sig<br>ions. By enteri<br>g the Submit L<br>gement.<br>lentiality of my<br>sted facilities.<br>my written sig | 001-A<br>n or superv.<br>bmitted. Ba<br>on, the infor<br>nificant pen<br>ng my pass<br>putton, I agn<br>password h<br>nature. | (no<br>description)<br>ision in accordant<br>ised on my inqu<br>mation submiti<br>word and securi<br>ree that:<br>has been compro | 01/31/17<br>nce with a system de<br>iny of the person or p<br>ed is, to the best of<br>tting false informatio<br>ty question answer a<br>pomised now or at any | 04/28/17<br>esigned<br>persons<br>my<br>on,<br>and<br>y time | NetDMR<br>Validated |
|----------------------------------------------------------------------------------------------------|----------------------------------------------------------------------------------------------------|----------------------------------------------------------------------------------------------------|----------------------------------------------------------------------------------------------------|----------------------------------------------------------------------------------------------------|----------------------------------------------------------------------------------------------------|----------------------------------------------------------------------------------------------------|----------------------------------------------------------------------------------------------------|----------------------------------------------------------------------------------------------------|--------------------------------------------------------------|---------------------|
| I certify under per<br>to assure that qua<br>who manage the s<br>knowledge and be<br>including the poss<br>pressing the Subn<br>By entering my pa<br>1. I am Kathy<br>2. I have not<br>3. I am othery<br>prior to this<br>4. I have the a<br>5. This action<br>6. I understan<br>program an | enalty of law<br>ualified persi-<br>belief, true, i<br>ssibility of fir<br>bmit button,<br>password an<br>hy Huddle.<br>hy Huddle.<br>hy Huddle ar<br>trwise witho<br>his submissic<br>e authority i<br>n constitute<br>and that thi                      | w that this sun<br>sonnel properly<br>t those directly<br>accurate, and<br>ine and imprise<br>, I agree that:<br>and security qu<br>ny term in my<br>put any reasor<br>ion.<br>to submit the<br>as an electron.<br>is attestation | bmission was<br>y gather and d<br>y responsible<br>t complete. I a<br>ionment for kr<br>is<br>iestion answei<br>y Electronic Si<br>n to believe th<br>ese data on be<br>ic signature e | prepared und<br>evaluate the<br>for gathering<br>m aware tha<br>nowing violat<br>r and pressin<br>gnature Agre<br>at the confid<br>half of the lis<br>quivalent to i             | der my directio<br>information su<br>it the informatio<br>it there are sig<br>ions. By enteri<br>g the Submit L<br>gement.<br>lentiality of my<br>sted facilities.<br>my written sig      | n or superv<br>bmitted. Ba<br>n, the infor<br>nificant pen<br>ng my passi<br>putton, I agi<br>password h<br>nature.           | ision in accordai<br>ised on my inqu<br>mation submin<br>alties for submin<br>word and securi<br>ree that:<br>nas been compro     | nce with a system de<br>iry of the person or r<br>ed is, to the best of i<br>tting false informatio<br>ty question answer a<br>pomised now or at any           | esigned<br>persons<br>my<br>on,<br>and<br>y time             |                     |
| I certify under per<br>to assure that qua<br>who manage the s<br>knowledge and be<br>including the poss<br>pressing the Subn<br>By entering my pa<br>1. I am Kathy<br>2. I have not<br>3. I am otherw<br>prior to this<br>4. I have the<br>5. This action<br>6. I understan<br>program an   | enalty of law<br>ualified persi<br>e system, or<br>belief, true, a<br>ssibility of fir<br>bmit button,<br>password an<br>hy Huddle.<br>t violated ar<br>rewise witho<br>his submissio<br>e authority i<br>n constitute<br>and that thi                    | w that this sun<br>sonnel properly<br>r those directly<br>accurate, and<br>ine and impriss<br>nd security qu<br>ny term in my<br>out any reasor<br>ion.<br>to submit the<br>se an electrom.                                       | bmission was<br>y gather and<br>ly responsible<br>complete. I a<br>conment for kr<br>vestion answer<br>v Electronic Si<br>n to believe th<br>ese data on be<br>ic signature e          | prepared und<br>evaluate the<br>for gathering<br>m aware tha<br>nowing violat<br>r and pressin<br>gnature Agre<br>at the confid<br>half of the lis<br>quivalent to i             | der my directio<br>information su<br>the informatio<br>there are sig<br>ions. By enteri<br>g the Submit L<br>gement.<br>lentiality of my<br>sted facilities.<br>my written sig            | n or superv.<br>Ibmitted. Ba<br>on, the infor<br>nificant pen<br>ng my pass<br>putton, I agr<br>password h<br>nature.         | ision in accordai<br>ised on my inqu<br>mation submitt<br>alties for submit<br>word and securi<br>ree that:<br>has been compro    | nce with a system de<br>iry of the person or r<br>ed is, to the best of r<br>tting false informatic<br>ty question answer a<br>pomised now or at any           | esigned<br>persons<br>my<br>on,<br>and<br>y time             |                     |
|                                                                                                    | and must be                                                                                                    | e true to the b                                                                                                    | or ract pertain<br>best of my kno                                                                                                    | s to the impl<br>owledge.                                                                                                    | lementation, o                                                                                                    | versight, an                                                                                                    | d enforcement (                                                                                                    | of a federal environn                                                                                                    | nental                                                       |                     |
| What is your fav                                                                                                    | avorite mo                                                                                                    | ovie?                                                                                                    |                                                                                                    |                                                                                                    |                                                                                                    | •                                                                                                    |                                                                                                    |                                                                                                    |                                                              |                     |
|                                                                                                    |                                                                                                    |                                                                                                    |                                                                                                    | Su                                                                                                    | Ibmit Do Not                                                                                                    | Submit                                                                                                    |                                                                                                    |                                                                                                    |                                                              |                     |

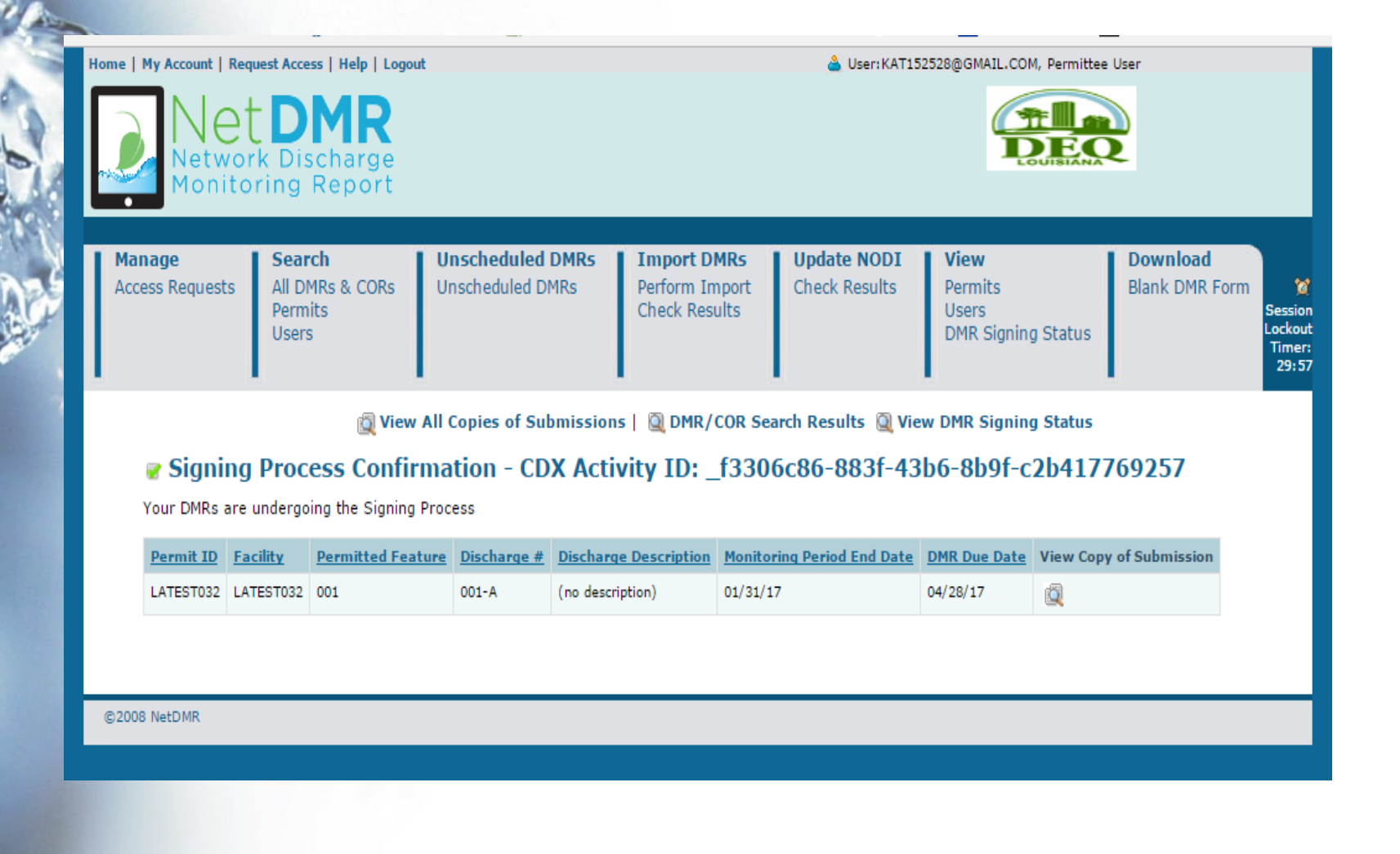

Submitted DMRs are now CORs (Copies of Record)

 Status changes from "NetDMR Validated" to "Signed and Submitted" (temporary) then to "Completed"

- COR Status will remain as "Completed" unless user opens DMR and clicks Save & Continue
  - Data does not have to change for a status to change
  - DMR will need to be signed and submitted again to change the status back to "Completed"

- Signatory will receive three confirmation emails:
  - 1. NetDMR confirmation: received on the same day as submittal
  - 2. Proper transfer to EPA's national database: received by the next business day after submittal
  - Proper transfer to LDEQ's Electronic Document Management System (EDMS): received once document is available in EDMS

# Follow Along in Test

(use permit from folder)

Search for DMRs

Enter Data and Save

- Sign and Submit
- View Submittal Confirmation

#### Time for a Break!

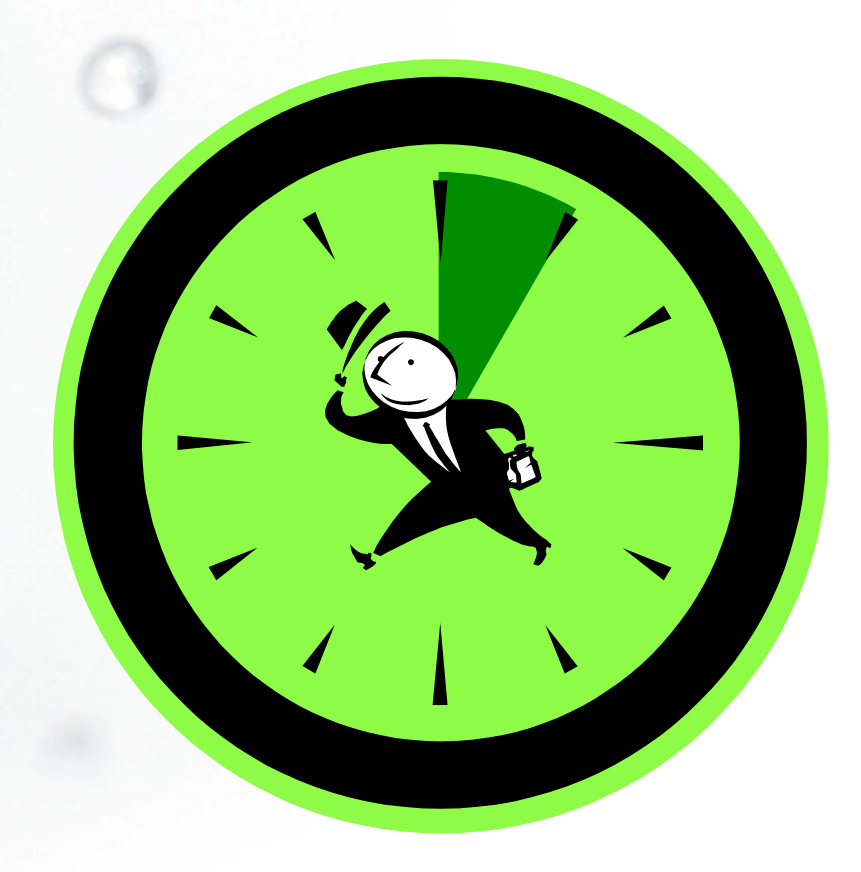

(

#### **Common Questions**

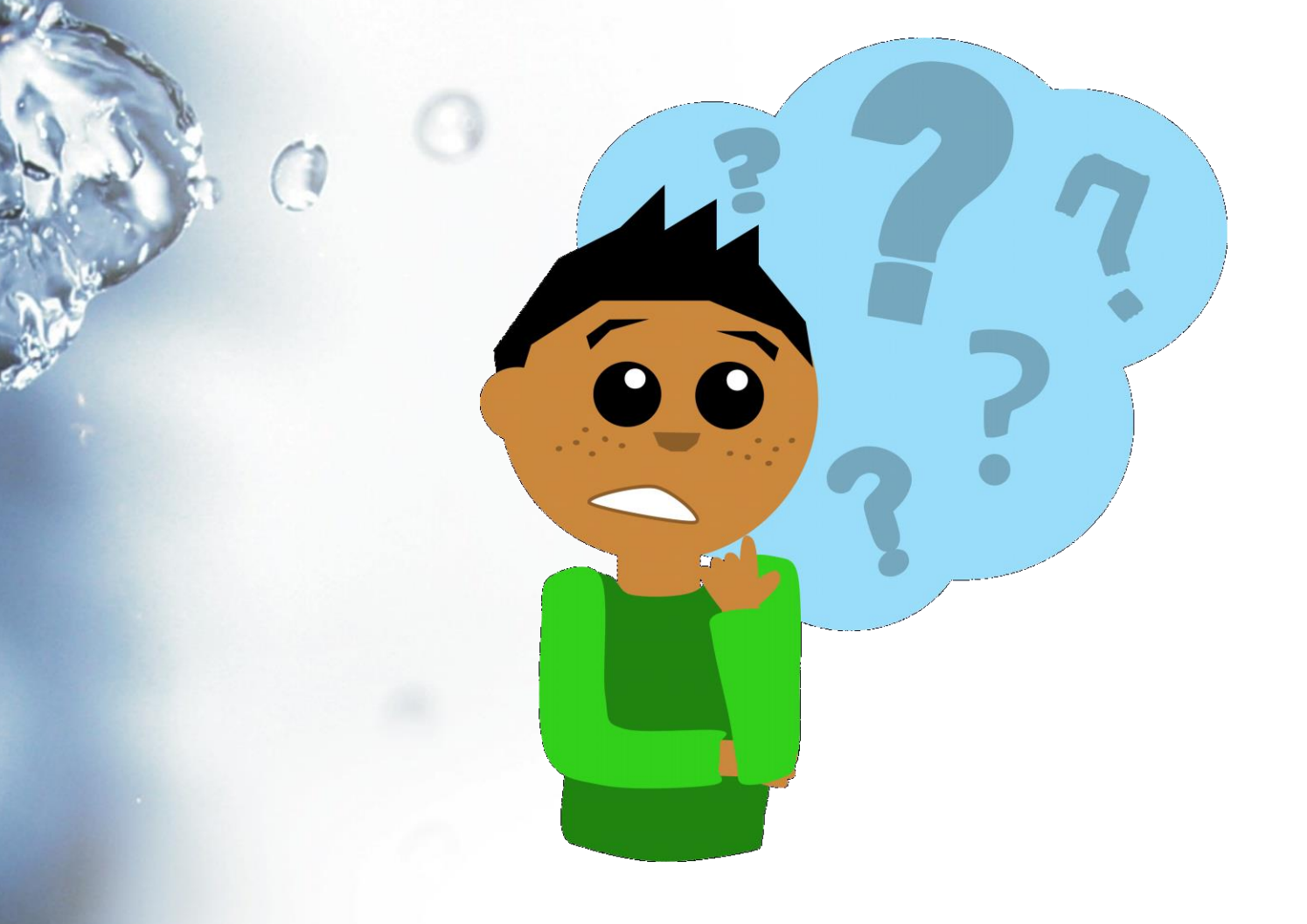

#### Maintaining Records

Question: How should I maintain my records? Do I need to print my NetDMR Submittal?

 Answer: You may maintain your records electronically, beginning with your first NetDMR submittal.

#### Maintaining Records

Two options for maintaining records electronically:

1. Download CORs from NetDMR

2. Download documents from EDMS (preferred)

## Maintaining Records – Download from NetDMR

- Search for CORs you wish to download
- Click checkbox under "Include in Batch COR Download" (check all is available)
- Click "Download Checked CORs in PDF"
- Open zip folder and save files to a dedicated folder on your computer

## Maintaining Records – Download from EDMS

- Wait to receive EDMS email confirmation
- Follow the link within the email

#### Or

- Go to <u>www.edms.deq.louisiana.gov</u>
  - Search by your Agency Interest (AI) Number
  - Select Media > Surface Water and Function > Enforcement

## Maintaining Records – Download from EDMS

- Each DMR will be listed as its own document; click checkbox and then click double arrow
- A new window will open; click "Pickup Documents Here"; click Save As
- Save in designated folder on your computer
  - Note: At this time, EDMS does not work with Google Chrome internet browser.

## Maintaining Records – Download from EDMS

| - → 🥝 http://e                        | dms.deq. <b>louisi</b> a | ana.gov/app/doc | (queŋ         | /re: 🔎 👻 🏉 EDMS @                | LOUISIANA DEQ 🛛 🗙          |                          |                        |                          |                  | <b>↑</b> ★ ☆ |
|---------------------------------------|--------------------------|-----------------|---------------|----------------------------------|----------------------------|--------------------------|------------------------|--------------------------|------------------|--------------|
| e Edit View Fav                       | vorites Tools            | Help            |               |                                  |                            |                          |                        |                          |                  |              |
| Suggested Sites                       | 🔻 🧃 DEQ Int              | ranet 🧧 DEQ Pł  | ione [        | Directory 🧧 EDMS Search          | 🖙 LEO  ় DEQ Public Websit | te 🧃 Web Slice Gallery 🔻 | 🥭 DEQ 🧉 DEQ's Intranet | 🗿 EPA WAM login 🛛 US EPA | .PA 🧧 ICIS Stage | >            |
|                                       | Document                 | Search Res      | ults          |                                  |                            |                          |                        |                          |                  |              |
|                                       | ← →                      | results 1       | - <b>22</b> ( | of <b>22</b> ; 100 🗸 results per | page                       |                          |                        |                          | <b>V B</b>       | 1 1          |
| DEO                                   |                          | Document ID     | AI            | Document Type                    | Document Subtype           | Date 🔻                   | <b>Description</b>     | Media                    | Function         | Pgs          |
| LOUISIANA                             | 1 🗆                      | <u>10043196</u> | 742           | Reports                          | DMR                        | 12/31/2015               | LA0054828 - 001 - Q    | Surface Water            | Enforcement      | 2            |
| nd Documents                          | 2 🗌                      | <u>10043198</u> | 742           | Reports                          | DMR                        | 12/31/2015               | LA0054828 - 001 - Y    | Surface Water            | Enforcement      | 2            |
| cument Search                         | 3 🗆                      | <u>10043199</u> | 742           | Reports                          | DMR                        | 12/31/2015               | LA0054828 - 002 - A    | Surface Water            | Enforcement      | 3            |
| hmittale                              | 4 🗌                      | <u>10043200</u> | 742           | Reports                          | DMR                        | 12/31/2015               | LA0054828 - 002 - CE   | Surface Water            | Enforcement      | 3            |
| bmittais                              | 5 🗆                      | <u>10043201</u> | 742           | Reports                          | DMR                        | 12/31/2015               | LA0054828 - 002 - PI   | Surface Water            | Enforcement      | 3            |
| wiew Submissions                      | 6 🗌                      | <u>10043202</u> | 742           | Reports                          | DMR                        | 12/31/2015               | LA0054828 - 002 - S    | Surface Water            | Enforcement      | 48           |
| iform Descriptions                    | 7 🗆                      | <u>10043203</u> | 742           | Reports                          | DMR                        | 12/31/2015               | LA0054828 - 003 - Q    | Surface Water            | Enforcement      | 2            |
| lp                                    | 8 🗆                      | <u>10043205</u> | 742           | Reports                          | DMR                        | 12/31/2015               | LA0054828 - 003 - Y    | Surface Water            | Enforcement      | 2            |
| oout EDMS                             | 9 🗆                      | <u>10043206</u> | 742           | Reports                          | DMR                        | 12/31/2015               | LA0054828 - 009 - Q    | Surface Water            | Enforcement      | 2            |
| oubleshooting                         | 10 🗌                     | <u>10043207</u> | 742           | Reports                          | DMR                        | 12/31/2015               | LA0054828 - 010 - Q    | Surface Water            | Enforcement      | 2            |
| ntact Us                              | 11 🗆                     | 10043208        | 742           | Reports                          | DMR                        | 12/31/2015               | LA0054828 - 011 - Q    | Surface Water            | Enforcement      | 2            |
| hat's New?                            | 12 🗌                     | <u>10043209</u> | 742           | Reports                          | DMR                        | 12/31/2015               | LA0054828 - 012 - Q    | Surface Water            | Enforcement      | 2            |
| ogged onto EDMS as                    | 13 🗌                     | <u>10043210</u> | 742           | Reports                          | DMR                        | 12/31/2015               | LA0054828 - 015 - Q    | Surface Water            | Enforcement      | 2            |
| swe\P00233787<br>pooff :: preferences | 14 🗌                     | <u>10043212</u> | 742           | Reports                          | DMR                        | 12/31/2015               | LA0054828 - 015 - Y    | Surface Water            | Enforcement      | 2            |
|                                       | 15 🗌                     | 10043213        | 742           | Reports                          | DMR                        | 12/31/2015               | LA0054828 - 016 - Q    | Surface Water            | Enforcement      | 2            |
|                                       | 16 🗌                     | <u>10043214</u> | 742           | Reports                          | DMR                        | 12/31/2015               | LA0054828 - 016 - S    | Surface Water            | Enforcement      | 50           |
|                                       | 17 🗌                     | <u>10043215</u> | 742           | Reports                          | DMR                        | 12/31/2015               | LA0054828 - 016 - Y    | Surface Water            | Enforcement      | 2            |
|                                       | 18 🗌                     | <u>10043216</u> | 742           | Reports                          | DMR                        | 12/31/2015               | LA0054828 - 017 - A    | Surface Water            | Enforcement      | 3            |
|                                       | 19 🗌                     | <u>10043217</u> | 742           | Reports                          | DMR                        | 12/31/2015               | LA0054828 - 017 - Q    | Surface Water            | Enforcement      | 2            |
|                                       | 20 🗌                     | <u>10043219</u> | 742           | Reports                          | DMR                        | 12/31/2015               | LA0054828 - 04A - S    | Surface Water            | Enforcement      | 2            |

Surface Water

Surface Water

Enforcement

Enforcement

12/31/2015 LA0054828 - 04B - O

12/31/2015 LAG670173 - 001 - Q

22 Goto Page: 1

21

10043220 742 Reports

10043900 742 Reports

DMR

DMR
Question: A DMR that was previously submitted contains an incorrect value. How do I correct this?

• Answer: Revise your DMR.

- Search for your DMR
- Locate your DMR in the search results
- Select "Correct DMR" on drop down menu; Click Go
- Make changes, and click Save & Continue
  - Make sure status is NetDMR Validated
- Contact signatory to sign & submit

- 1. Search for your DMR; locate in the search results
- 2. Select Correct DMR and click Go

| → C 🖳 📙                                  | https://r                             | netdmrtes   | t.epacdx                    | .net/netdi                         | mr-web/p              | rotected/se                                                     | arch_dmr.                        | htm?_flowId=permita                      | dmin_ac            | cess_req              | uest_use                | r-flow&_flowExecu                                           | utionKey=e1s7                                                     | ☆ =                             |
|------------------------------------------|---------------------------------------|-------------|-----------------------------|------------------------------------|-----------------------|-----------------------------------------------------------------|----------------------------------|------------------------------------------|--------------------|-----------------------|-------------------------|-------------------------------------------------------------|-------------------------------------------------------------------|---------------------------------|
| ne   My Account   Requ                   | est Access                            | Help   Logo | out                         |                                    |                       |                                                                 | á                                | User: lanetdmrpa@gmail.co                | m, Permitte        | e User                |                         |                                                             |                                                                   |                                 |
| NetDMR                                   |                                       |             |                             |                                    |                       |                                                                 |                                  | Ğ                                        |                    | Č                     |                         |                                                             |                                                                   |                                 |
| Manage<br>Access Requests                | Search<br>All DMR<br>Permits<br>Users | s & CORs    | Unsch<br>Unsch              | eduled DI                          | MRs II                | mport DMRs<br>erform Import<br>heck Results                     | Upda<br>Check                    | te NODI View<br>Results Permits<br>Users | Down<br>Blank (    | load<br>DMR Form      |                         |                                                             | 18                                                                | Session Loc                     |
| Q New                                    | / Search                              | Refine      | Search                      | Refresh                            | 1 DMR Data            | 🔺 Sign & 9                                                      | Submit Che                       | cked DMRs   🖗 Downloa                    | ad Checke          | d CORs in             | XML   🖗                 | Download Checked (                                          | CORs in PDF   🔺 Up                                                | date NODI                       |
| <b>Q DMR/COR</b>                         | Searc                                 | h Result    | ts                          |                                    |                       |                                                                 |                                  |                                          |                    |                       |                         |                                                             |                                                                   |                                 |
| DMRs 1 through 6 o                       | f 6                                   |             |                             |                                    |                       |                                                                 |                                  |                                          |                    | _                     |                         |                                                             |                                                                   |                                 |
| Next Step(s)                             |                                       | Permit ID   | <u>Facility</u>             | <u>Permitted</u><br><u>Feature</u> | <u>Discharge</u><br># | Discharge<br>Description                                        | Monitoring<br>Period End<br>Date | Scheduled/Unscheduled                    | DMR<br>Due<br>Date | <u>Status</u>         | COR<br>Received<br>Date | Include in Batch<br>Submit<br>Check AllOn Page<br>Clear All | Include in Batch<br>COR Download<br>Check AllOn Page<br>Clear All | Update N<br>Check A<br>Clear Al |
| View CORs<br>Go                          | •                                     | LA0059951   | WALKER,<br>TOWN<br>OF       | 001                                | 001-A                 | TREATED<br>SANITARY<br>WASTEWATER                               | 10/31/15                         | Scheduled                                | 11/15/15           | Signed &<br>Submitted | 02/04/16                |                                                             |                                                                   |                                 |
| View CORs                                | •                                     | LA0059951   | WALKER,<br>TOWN             | 001                                | 001-A                 | TREATED                                                         | 11/30/15                         | Scheduled                                | 12/15/15           | Signed &<br>Submitted | 02/04/16                |                                                             |                                                                   |                                 |
| 60                                       |                                       |             | OF                          |                                    |                       | WASTEWATER                                                      |                                  |                                          |                    |                       |                         |                                                             |                                                                   |                                 |
| Correct DMR<br>Go                        | ¥                                     | LA0059951   | WALKER,<br>TOWN<br>OF       | 001                                | 001-A                 | TREATED<br>SANITARY<br>WASTEWATER                               | 12/31/15                         | Scheduled                                | 01/15/16           | Signed &<br>Submitted | 02/04/16                |                                                             |                                                                   |                                 |
| View CORs                                | ۲                                     | LA0059951   | WALKER,<br>TOWN<br>OF       | 001                                | 001-CE                | Whoe Effluent<br>Toxicity<br>Testing -<br>Ceriodaphnia<br>dubia | 12/31/15                         | Scheduled                                | 01/15/16           | Signed &<br>Submitted | 02/03/16                |                                                             |                                                                   | 8                               |
| Go                                       |                                       | LA0059951   | WALKER,                     | 001                                | 001-PI                | Whoe Effluent                                                   | 12/31/15                         | Scheduled                                | 01/15/16           | Signed &              | 02/03/16                |                                                             |                                                                   |                                 |
| Go<br>View CORs                          | ۲                                     |             | TOWN                        |                                    |                       | Toxicity<br>Testing -<br>Dimenhales                             |                                  |                                          |                    | Submitted             |                         |                                                             |                                                                   |                                 |
| Go<br>View CORs<br>Go                    | T                                     |             | OF                          |                                    |                       | promelas                                                        |                                  |                                          |                    |                       |                         |                                                             |                                                                   |                                 |
| Go<br>View CORs<br>Go<br>View CORs<br>Go | •<br>•                                | LA0059951   | OF<br>WALKER,<br>TOWN<br>OF | 001                                | 001-Q                 | QUARTERLY<br>RPT FOR 001                                        | 12/31/15                         | Scheduled                                | 01/15/16           | Signed &<br>Submitted | 02/03/16                |                                                             |                                                                   |                                 |

- 3. Make changes; click Save and Continue
- Verify status changed from Signed & Submitted to NetDMR Validated

| <ul> <li> <ul> <li></li></ul></li></ul>                                                                                                    | 👂 Edi                                                                                                    | it DMR - Go | ogle Chrome                          |         |                           |                   |                   |                               |                                    |                                        |                         | _      |                     |        | <b>P</b>   X |  |
|----------------------------------------------------------------------------------------------------|----------------------------------------------------------------------------------------------------|-------------|--------------------------------------|---------|---------------------------|-------------------|-------------------|-------------------------------|------------------------------------|----------------------------------------|-------------------------|--------|---------------------|--------|--------------|--|
| Colspan="2">Colspan="2">Colspan="2"         Permitte         Permitte         Permittee         Permittee                                                                                                    | ← ·                                                                                                    | ÷ C' i      | n 🔒 http                             | os://ne | tdmrtest.epacdx.ne        | et/netdmr-web/pr  | otected/edit      | dmr.htm? flowId=              | permitadmin acc                    | ess request user-flo                   | w& flowExe              | cution | Kev=e2s5            |        | ☆ <b>=</b>   |  |
|                                                                                                    |                                                                                                    |             |                                      |         |                           |                   |                   |                               |                                    |                                        |                         |        | ,                   |        |              |  |
|                                                                                                    |                                                                                                    | Collapse H  | leader                               |         |                           |                   |                   |                               |                                    |                                        |                         |        |                     |        |              |  |
| Permit 10:       Coordination of Walker       Permitter Address:       P.O., Box 217         Permitter Address:       P.O., Box 217       Walker, LA 70785       PLASAIT RUOD FUT DRIVE         Facility:       WALKER, TOWN OF       Facility Location:       PLASAIT RUOD BUTY DRIVE       VIEWER         Report Date: & Status:       Point 1201/15 to 32/3/15       Discharge:       VIEWER       VIEWER       VIEWER         Report Date: & Status:       Print 1201/15 to 32/3/15       Discharge:       VIEWER       VIEWER       VIEWER         Report Date: & Status:       Print 1201/15 to 32/3/15       Discharge:       VIEWER       VIEWER       VIEWER         Report Date: & Status:       Print 1201/15 to 32/3/15       VIEWER       VIEWER       VIEWER       VIEWER       VIEWER       VIEWER         Report Date: MORN VIEWER       VIEWER       VIEWER       VIEWER       VIEWER       VIEWER       VIEWER       VIEWER         Status:       Title       VIEWER       VIEWER       VIEWER       VIEWER       VIEWER       VIEWER       VIEWER         Status:       VIEWER       VIEWER       VIEWER       VIEWER       VIEWER       VIEWER       VIEWER       VIEWER       VIEWER         11000:       VIEWER       VIEWER       VIEWER                                                                                                    |                                                                                                    | Permit      |                                      |         |                           |                   |                   |                               |                                    |                                        |                         |        |                     |        |              |  |
|                                                                                                    |                                                                                                    | Permit II   | D:                                   |         | LA0059951                 |                   |                   | Major:                        |                                    |                                        |                         |        |                     |        |              |  |
| Partitive relation in the state is a state in the state is a state is a state state is a state is a state is a state is a                                      |                                                                                                    | Permitte    | e:                                   |         | Town of Walker            |                   |                   | Permittee                     | Address:                           | P.O. Box 217                           |                         |        |                     |        |              |  |
| Permitted feature:       01 - External Outfall       Discharge:       A - TREATED SAITURATY WASTEWATER         Report Dates & Status:       Form 12/01/15 to 12/31/15       Principal Executive Office       DIScharge:       A - TREATED SAITURATY WASTEWATER         Principal Executive Office       NeDBY       Last Name:       DISCharge:       DISCharge: <td></td> <td>Facility:</td> <td></td> <td></td> <td>WALKER, TOWN OF</td> <td></td> <td></td> <td>Facility L</td> <td>ocation:</td> <td>Walker, LA 70785<br/>PLEASANT RIDGE AND</td> <td>BETTY DRIVE</td> <td></td> <td></td> <td></td> <td></td>                                                                                                    |                                                                                                    | Facility:   |                                      |         | WALKER, TOWN OF           |                   |                   | Facility L                    | ocation:                           | Walker, LA 70785<br>PLEASANT RIDGE AND | BETTY DRIVE             |        |                     |        |              |  |
| Prior 2012/15 to 12/32/15         DPR 12/01/15 to 12/32/15         DPR 12/01/15 to 12/32/15           Statu:         DPR 12/01/15 to 12/32/15           Principal Executive Offere           First Name:         Colspan="4">Colspan="4">Colspan="4"           Colspan="4">Colspan="4">Colspan="4"                                                                                                    |                                                                                                    | Permitte    | d Feature:                           |         | 001 - External Outfal     | 1                 |                   | Discharge                     | 2:                                 | A - TREATED SANITAR                    | Y WASTEWATER            |        |                     |        |              |  |
| Nemboring Period:       Reput 200/15 bit 2/12/15       DHR Due Dat: $0/15/16$ Principal Security of the Muldade Security of the Muldade Security of                                                                                                    |                                                                                                    | Report D    | ates & Statu                         | IS      |                           |                   |                   | -                             |                                    |                                        |                         |        |                     |        |              |  |
| Selective of the selective of the selective of                                                  |                                                                                                    | Monitorii   | ng Period:                           |         | From 12/01/15 to 12/      | /31/15            |                   | DMR Due                       | Date:                              | 01/15/16                               |                         |        |                     |        |              |  |
| Note leaded of the section of the section of the sec                                                 |                                                                                                    | Status:     |                                      |         | NetDMR Validated          |                   |                   |                               |                                    |                                        |                         |        |                     |        |              |  |
| First Name:       Image: Control Promotion       Image: Control Promotion <td></td> <td>Principal</td> <td>Executive O</td> <td>fficer</td> <td></td> <td></td> <td></td> <td></td> <td></td> <td></td> <td></td> <td></td> <td></td> <td></td> <td></td>                                                                                                    |                                                                                                    | Principal   | Executive O                          | fficer  |                           |                   |                   |                               |                                    |                                        |                         |        |                     |        |              |  |
| Telephone:       Image: Section Section Sectin Section Section Sectin Section Section Section Section Section                                                                      |                                                                                                    | First Nan   | ne:                                  |         |                           |                   |                   | Last Nam                      | e:                                 |                                        |                         |        |                     |        |              |  |
| No Data Indicator (NODI)         Image: Indicator (NODI)         Parameter       NODI         Quantity or Loading       Quantity or Company         Quantity or Loading       Quantity or Company         Quantity or Company       Totale 2       Value 2       Value 2        Value 2 <th colspan<="" td=""><td></td><td>Title:</td><td></td><td></td><td></td><td></td><td></td><td>Telephon</td><td>e:</td><td></td><td></td><td></td><td></td><td></td><td></td></th>                                                                                                    | <td></td> <td>Title:</td> <td></td> <td></td> <td></td> <td></td> <td></td> <td>Telephon</td> <td>e:</td> <td></td> <td></td> <td></td> <td></td> <td></td> <td></td> |             | Title:                               |         |                           |                   |                   |                               | Telephon                           | e:                                     |                         |        |                     |        |              |  |
| Torm Number (not of parameter burger)         Torm Number (not of parameter burger)         Quantity or Loading       Quantity or Loading       geodes the parameter burger (not of parameter burger)         Quantity or Loading       Quantity or Loading       Quantity or Loading       geodes the parameter burger (not of parameter burger)       geodes the parameter burger (not of parameter burger)       geodes the parameter burger (not of parameter burger)         Code       Name       Value 1       Value 2       Units       Value 1       Value 2       Value 3       Units       Singler         Code       Name       Singler       Singler       Sing                                                                                                    |                                                                                                    | No Data     | Indicator (N                         | 007)    |                           |                   |                   |                               |                                    |                                        |                         |        |                     |        |              |  |
| Parameter       Quality or Loading       Quality or Loading       Quality or Loading       Pres. or Quality or Loading       Pres. or Quality or Loading       Or Quality or Loading       Or Subject To The Pres. or Quality or Pres. or Pres. or Quality or Pres. or Pres. or Quality or Pres. or Pres.                                                                                                    |                                                                                                    | Form NO     | DI:                                  | 5511    |                           |                   | •                 |                               |                                    |                                        |                         |        |                     |        |              |  |
| Parameter       NOD<br>Lat       Quantity or Loading       Units       Value 1       Value 2       Units       Value 2       Value 2       Value 3       Units       Freq. of<br>Analysis       Single 1<br>(a)         0000       Orgen,<br>(DO)       Single 1<br>(DO)       Single 1<br>(DO)       Si                                                                                                    |                                                                                                    |             |                                      |         |                           |                   |                   |                               |                                    |                                        |                         |        |                     |        |              |  |
| Code       Name       Let       Value 1       Value 2       Units       Value 1       Value 2       Value 3       Units       Ex.       Analysis       Type Let         0020       Orygan,<br>(babWed<br>(D0)       Sage       Sage                                                                                                    |                                                                                                    | Para        | ameter                               | NODI    | Qu                        | antity or Loading |                   |                               | Quality or Con                     | centration                             |                         | # of   | Freq. of            | Smpl.  |              |  |
| $ \begin{array}{ c c c c c c c c c c c c c c c c c c c$                                                                                                    |                                                                                                    | Code 🔥      | Name                                 | List    | Value 1                   | Value 2           | Units             | Value 1                       | Value 2                            | Value 3                                | Units                   | Ex.    | Analysis            | Type   |              |  |
| $ \begin{array}{cccccccccccccccccccccccccccccccccccc$                                                                                                    |                                                                                                    | 00200       | 0                                    |         |                           |                   |                   |                               |                                    |                                        |                         |        |                     |        |              |  |
| $ \left[ \begin{array}{c c c c c c c c c c c c c c c c c c c $                                                                                                    |                                                                                                    | 00300       | dissolved<br>[DO]                    | Smpl.   |                           |                   |                   |                               | = <b>V</b> 5.2                     | ]                                      | mg/L V                  |        | •                   | GR V   |              |  |
| $ \begin{array}{c c c c c c c c c c c c c c c c c c c $                                                                                                    |                                                                                                    | 1 - Effluen | t Gross                              |         |                           |                   |                   |                               |                                    |                                        |                         |        |                     |        |              |  |
| NODINODIN                                                                                                    |                                                                                                    | Season: 0   |                                      | Req.    |                           |                   |                   |                               | Req Mon Monthly<br>Average Minimum |                                        | Milligrams per<br>Liter |        |                     | GRAB   |              |  |
| 0000       pH       smpl       section       smpl       section       smpl       smpl                                                                                                    |                                                                                                    | NODI:       | ۲                                    | NODI    |                           |                   |                   |                               | <b>T</b>                           |                                        |                         |        |                     |        |              |  |
| 1 - Effluent GrossSingleCurrent GrossSingleCurrent GrossCurrent Gross<                                                                                                    |                                                                                                    | 00400       | pН                                   |         |                           |                   |                   |                               |                                    |                                        | SU V                    |        |                     |        |              |  |
| Seson: 0Ref.Ref.IndexRef.Sendard UnitsTuice Every<br>WeakRef.NOD: $\checkmark$ NOD: $\checkmark$ NOD: $\bullet$ NOD: $\bullet$ <td< td=""><td></td><td>1 - Effluen</td><td>t Gross</td><td>Smpl.</td><td></td><td></td><td></td><td>• • 0.7</td><td></td><td>• • 7.2</td><td>List</td><td></td><td>02/07 •</td><td>GR V</td><td></td></td<> |                                                                                                    | 1 - Effluen | t Gross                              | Smpl.   |                           |                   |                   | • • 0.7                       |                                    | • • 7.2                                | List                    |        | 02/07 •             | GR V   |              |  |
| NOD:NOD:NODNODImage: spanded spanded span                                                          |                                                                                                    | Season: 0   |                                      | Req.    |                           |                   |                   | >= 6 Instantaneous<br>Minimum |                                    | <= 9 Instantaneous<br>Maximum          | Standard Units          |        | Twice Every<br>Week | GRAB   |              |  |
| 00530       Solids, total supported roots       SomeL       Image: Image: Ima                                                               |                                                                                                    | NODI:       | T                                    | NODI    |                           |                   |                   | •                             |                                    | T                                      |                         |        |                     |        |              |  |
| 1 - Effluent Gross       •       •       •       •       •       •       •       •       •       •       •       •       •       •       •       •       •       •       •       •       •       •       •       •       •       •       •       •       •       •       •       •       •       •       •       •       •       •       •       •       •       •       •       •       •       •       •       •       •       •       •       •       •       •       •       •       •       •       •       •       •       •       •       •       •       •       •       •       •       •       •       •       •       •       •       •       •       •       •       •       •       •       •       •       •       •       •       •       •       •       •       •       •       •       •       •       •       •       •       •       •       •       •       •       •       •       •       •       •       •       •       •       •       •       •       •       •                                                                                                    |                                                                                                    | 00530       | Solids, total<br>suspended           | Smpl.   | = ¥ 165                   |                   | lb/d ▼            |                               | = 🔻 12                             | = ¥ 21                                 | mg/L ▼                  |        | 02/07 ▼             | 08 🔻   |              |  |
| Season: 0     Reg     Season: 0     Reg     Season: 0     Reg     Season: 0     Pounds per<br>Average     Season: 0     Season: 0     NOD:     Twice Even<br>(season: 0     Pounds per<br>(season: 0     Season: 0     NOD:     Twice Even<br>(season: 0     Season: 0     NOD:     Twice Even<br>(season: 0     Season: 0     NOD:     Twice Even<br>(season: 0     Season: 0     Reg     Season: 0     Reg     Season: 0     Pounds per<br>(season: 0     Pounds per<br>(season: 0 <td></td> <td>1 - Effluen</td> <td>t Gross</td> <td></td> <td></td> <td></td> <td>-</td> <td></td> <td></td> <td></td> <td></td> <td></td> <td></td> <td></td> <td></td>                                                                                                    |                                                                                                    | 1 - Effluen | t Gross                              |         |                           |                   | -                 |                               |                                    |                                        |                         |        |                     |        |              |  |
| NODI     V     NODI     V     V     V     V     V     V     V       0061     Nitrogen,<br>total [as N]     Smpl.     =     -     -     -     -     -     -     -     -     -     -     -     -     -     -     -     -     -     -     -     -     -     -     -     -     -     -     -     -     -     -     -     -     -     -     -     -     -     -     -     -     -     -     -     -     -     -     -     -     -     -     -     -     -     -     -     -     -     -     -     -     -     -     -     -     -     -     -     -     -     -     -     -     -     -     -     -     -     -     -     -     -     -     -     -     -     -     -     -     -     -     -     -     -     -     -     -     -     -     -     -     -     -     -     -     -     -     -     -     -     -     -     -     -     -     -     -     -     -                                                                                                    |                                                                                                    | Season: 0   |                                      | Req.    | <= 188 Monthly<br>Average |                   | Pounds per<br>Day |                               | <= 15 Monthly<br>Average           | <= 23 Weekly Average                   | Milligrams per<br>Liter |        | Twice Every<br>Week | COMP-6 |              |  |
| 00510         Ntrogen<br>tatal [as N]         SmpL         Image: Constraint of table (as N)         Image: Constraint of table (as N)         Im                                                                                                    |                                                                                                    | NODI:       | •                                    | NODI    | <b>_</b>                  |                   |                   |                               | <b>T</b>                           | <b>T</b>                               |                         |        |                     |        |              |  |
| 1 - Effluent Gross     Reg     = 50 Monthly<br>Average     Pounds per<br>Day     Composition     Composition     Nulligrams per<br>Liter     Tuice Every<br>Week     Composition       NODI     NODI     Image: Composition     Image: Composition     Image: Composition     Tuice Every<br>Week     Composition       S0050     Flow. In     Image: Composition     Image: Composition     Image: Composition     Image: Composition                                                                                                    |                                                                                                    | 00610       | Nitrogen,<br>ammonia<br>total [as N] | Smpl.   | <b>■ ▼</b> 48             |                   | lb/d ▼<br>List    |                               | ■ ▼ 2.7                            | = <b>T</b> 8                           | mg/L V                  |        | 02/07 🔻             | 06 🔻   |              |  |
| Season: 0         Red         < 50 Monthly<br>Average         Pounds per<br>Day         <= 4 Monthly Average         <= 6 Weekly Average         Milligrams per<br>Liter         Twice Every<br>Week         COMP-6           NODI: V         NODI: V         NODI: V         V                                                                                                    |                                                                                                    | 1 - Effluen | t Gross                              |         |                           |                   |                   |                               |                                    |                                        |                         |        |                     |        |              |  |
|                                                                                                    |                                                                                                    | Season: 0   |                                      | Req.    | <= 50 Monthly<br>Average  |                   | Pounds per<br>Day |                               | <= 4 Monthly Average               | <= 8 Weekly Average                    | Milligrams per<br>Liter |        | Twice Every<br>Week | COMP-6 |              |  |
| 50050 Flow, in                                                                                                    |                                                                                                    | NODI:       | •                                    | NODI    | •                         |                   |                   |                               | •                                  | •                                      |                         |        |                     |        |              |  |
| conduit or thru                                                                                                    |                                                                                                    | 50050       | Flow, in<br>conduit or<br>thru       |         |                           |                   | MGD               |                               |                                    |                                        |                         |        |                     |        | ÷            |  |

- 4. Have signatory resubmit the DMR
- Now you will see two COR Received Dates
- Status is Signed & Submitted (or Completed) again

| <b>(</b> ) D | MR/COR Search Resu                   | ilts - Google                         | Chrome                                     |                       |                                    |                              |                                                                  |                                                       |                                          |                    |                       |                         |                                                             |                                                                   |                                       |
|--------------|--------------------------------------|---------------------------------------|--------------------------------------------|-----------------------|------------------------------------|------------------------------|------------------------------------------------------------------|-------------------------------------------------------|------------------------------------------|--------------------|-----------------------|-------------------------|-------------------------------------------------------------|-------------------------------------------------------------------|---------------------------------------|
| ←            | → C fi 🔒                             | https://r                             | netdmrtes                                  | t.epacdx              | .net/netd                          | mr-web/p                     | protected/se                                                     | arch_dmr.                                             | htm?_flowId=permita                      | idmin_ad           | cess_req              | uest_use                | r-flow&_flowExecu                                           | tionKey=e2s3                                                      | ☆ =                                   |
| Hor          | NetDMR                               | juest Access                          | Help   Logo                                | out                   |                                    |                              |                                                                  | ة<br>ا                                                | User:lanetdmrpa@gmail.co                 | m, Permitt         | ee User               |                         |                                                             |                                                                   |                                       |
|              | Manage<br>Access Requests            | Search<br>All DMR<br>Permits<br>Users | s & CORs                                   | Unsch<br>Unsch        | neduled DI<br>eduled DMF           | MRs I<br>Rs P<br>C           | mport DMRs<br>erform Import<br>heck Results                      | Upda<br>Check                                         | te NODI View<br>Results Permits<br>Users | Down<br>Blank I    | load<br>DMR Form      |                         |                                                             | ×                                                                 | Session Lockc                         |
|              | Ner     OMR/COR     DMRs 1 through 6 | w Search  <br><b>Searc</b><br>of 6    | <sup>Q</sup> <sub>Refine</sub><br>h Result | Search  <br>ES        | Refresh                            | DMR Data                     | i   🥕 Sign & S                                                   | Submit Che                                            | cked DMRs   🖗 Downlo                     | ad Checke          | ed CORs in            | XML   🖗                 | Download Checked C                                          | :ORs in PDF   📌 Upd                                               | late NODI                             |
|              | Next Step(s)                         |                                       | <u>Permit ID</u>                           | <u>Facility</u>       | <u>Permitted</u><br><u>Feature</u> | <u>Discharge</u><br><u>#</u> | Discharge<br>Description                                         | <u>Monitoring</u><br><u>Period End</u><br><u>Date</u> | Scheduled/Unscheduled                    | DMR<br>Due<br>Date | <u>Status</u>         | COR<br>Received<br>Date | Include in Batch<br>Submit<br>Check AllOn Page<br>Clear All | Include in Batch<br>COR Download<br>Check AllOn Page<br>Clear All | Update NOD<br>Check AllO<br>Clear All |
|              | View CORs<br>Go                      | ۲                                     | LA0059951                                  | WALKER,<br>TOWN<br>OF | 001                                | 001-A                        | TREATED<br>SANITARY<br>WASTEWATER                                | 10/31/15                                              | Scheduled                                | 11/15/15           | Signed &<br>Submitted | 02/04/16                |                                                             |                                                                   |                                       |
|              | View CORs<br>Go                      | ۲                                     | LA0059951                                  | WALKER,<br>TOWN<br>OF | 001                                | 001-A                        | TREATED<br>SANITARY<br>WASTEWATER                                | 11/30/15                                              | Scheduled                                | 12/15/15           | Signed &<br>Submitted | 02/04/16                |                                                             |                                                                   |                                       |
|              | View CORs<br>Go                      | ٣                                     | LA0059951                                  | WALKER,<br>TOWN<br>OF | 001                                | 001-A                        | TREATED<br>SANITARY<br>WASTEWATER                                | 12/31/15                                              | Scheduled                                | 01/15/16           | Signed &<br>Submitted | 02/04/16<br>02/04/16    |                                                             |                                                                   |                                       |
|              | View CORs<br>Go                      | T                                     | LA0059951                                  | WALKER,<br>TOWN<br>OF | 001                                | 001-CE                       | Whoe Effluent<br>Toxicity<br>Testing -<br>Ceriodaphnia<br>dubia  | 12/31/15                                              | Scheduled                                | 01/15/16           | Signed &<br>Submitted | <u>02/03/16</u>         |                                                             |                                                                   |                                       |
|              | View CORs<br>Go                      | ¥                                     | LA0059951                                  | WALKER,<br>TOWN<br>OF | 001                                | 001-PI                       | Whoe Effluent<br>Toxicity<br>Testing -<br>Pimephales<br>promelas | 12/31/15                                              | Scheduled                                | 01/15/16           | Signed &<br>Submitted | <u>02/03/16</u>         |                                                             |                                                                   |                                       |
|              | View CORs<br>Go                      | ۲                                     | LA0059951                                  | WALKER,<br>TOWN<br>OF | 001                                | 001-Q                        | QUARTERLY<br>RPT FOR 001                                         | 12/31/15                                              | Scheduled                                | 01/15/16           | Signed &<br>Submitted | 02/03/16                |                                                             |                                                                   |                                       |
|              |                                      |                                       |                                            |                       |                                    |                              |                                                                  |                                                       |                                          |                    |                       |                         |                                                             |                                                                   |                                       |
| (            | 2008 NetDMR                          |                                       |                                            |                       |                                    |                              |                                                                  |                                                       |                                          |                    |                       |                         |                                                             |                                                                   |                                       |

## Adding Additional Email Addresses for Confirmation

- Question: I am not the signatory, but I would like to receive email confirmation that my facility's DMRs have been submitted.
- Answer: Have a permit administrator (signatory) add your email address to DMR Submission Notifications.

## Adding Additional Email Addresses for Confirmation

Under Search > Permits, type in Permit Number
Add addresses one at a time; click Add

| arch Permit ID Results - G                                 | oogle Chrome                 | e                                      |                                        |                        |                  |                                                                                                    |
|------------------------------------------------------------|------------------------------|----------------------------------------|----------------------------------------|------------------------|------------------|----------------------------------------------------------------------------------------------------|
| -> C 🖬 🔒 htt                                               | :ps://netdm                  | irtest.epa                             | cdx.net/netdr                          | nr-web/protect         | ed/permitad      | arch_permitid.htm?_flowId=permitadmin_search_page_permitid-flow&_flowExect                                 |
|                                                            | Permits<br>Users             |                                        | ////////////////////////////////////// | Check R                | tesults          | Users Session Lockout Inner                                                                                |
| 🔍 View Permit                                              | Details                      |                                        |                                        |                        |                  |                                                                                                    |
| Click any underlined col<br>order applied.                 | lumn title to s              | ort the tab                            | le rows in ascend                      | ing or descending      | order by the inf | n in that column. If you click View All or View Partial, the table will be displayed with the default sort |
| Permit ID                                                  | LA004100                     | 9                                      |                                        |                        |                  |                                                                                                    |
| Facility Name                                              | ALEXAND                      | RIA, CITY                              | OF - WWTP                              |                        |                  |                                                                                                    |
| Facility Location                                          | 1212 HUD                     | SON BLVD                               |                                        |                        |                  |                                                                                                    |
|                                                            | ALEXAND                      | KIA , LA /1                            | 1302                                   |                        |                  |                                                                                                    |
| Users and Roles                                            |                              |                                        |                                        |                        |                  |                                                                                                    |
| 3 Users/Roles found, di                                    | splaying all Us              | sers/Roles                             |                                        |                        |                  |                                                                                                    |
| User Name                                                  | <u>Organization</u>          | User<br>Type                           | Access Rights                          | Access Right<br>Status | View<br>Details  |                                                                                                    |
| lanetdmrpa@gmail.com                                       | Louisiana                    | External                               | Signatory                              | Approved               | 2                |                                                                                                    |
| lanetdmrpa@gmail.com                                       | Louisiana                    | External                               | View                                   | Approved               | <u>ه</u>         |                                                                                                    |
| lanetdmrpa@gmail.com                                       | Louisiana                    | External                               | Permit<br>Administrator                | Approved               | <u>ه</u>         |                                                                                                    |
| nding Access Re<br>results.<br>nding Access Re<br>results. | ∶quests - Ei<br>≥quests - Ir | xternal<br>Submit<br>nternal<br>Submit | Cancel                                 |                        |                  |                                                                                                    |
| Edit the email address<br>submitted for this per           | ses that are s               | ent submis                             | sion acknowledg                        | ments any time a D     | DMR is           |                                                                                                    |
| Enter another email a                                      | ddress:                      |                                        |                                        |                        |                  |                                                                                                    |
|                                                            |                              | Add                                    | i i                                    |                        |                  |                                                                                                    |
|                                                            |                              |                                        |                                        |                        |                  |                                                                                                    |
| User Email                                                 | Delete User                  |                                        |                                        |                        |                  |                                                                                                    |
| User Email<br>ashley.viator@la.gov                         | Delete User<br>X             |                                        |                                        |                        |                  |                                                                                                    |

#### **Additional Resources**

(

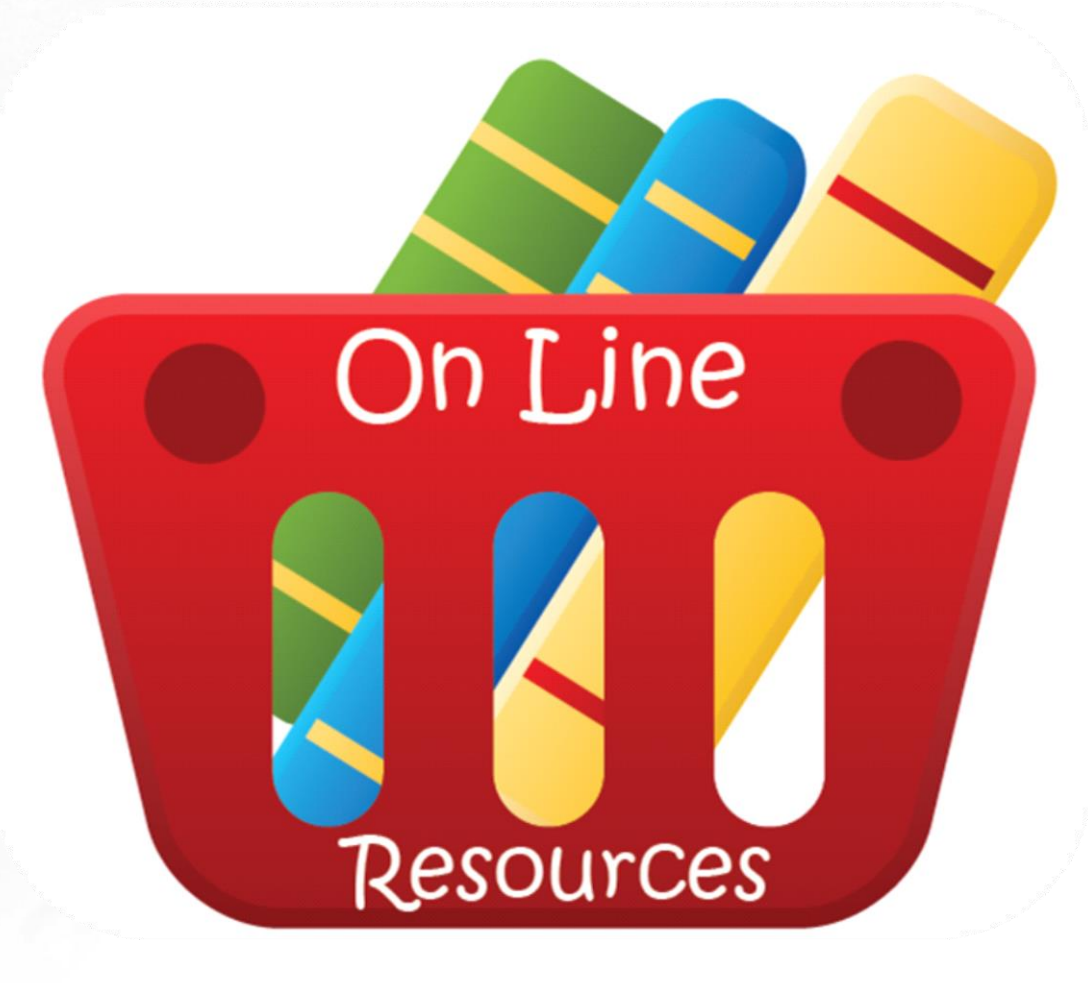

#### **Additional Resources**

- LDEQ's public website
  - -www.deq.louisiana.gov
  - Water> Enforcement> NetDMR
    - Training Information & Materials
      - Step by step guides
      - Presentation
    - FAQs
      - Frequently asked questions
  - EDMS

#### **Additional Resources**

- EPA's NetDMR Zendesk website
  - -<u>https://netdmr.zendesk.com</u>
  - Search the knowledge base
  - NetDMR Login
  - Helpful Information Categories
    - Assist (includes user guides)
    - Maintain (clearing internet history)
    - Learn (includes training information)
    - Announcements (includes training schedule)

Contact Information deqnetdmr@la.gov

- Kathy Huddle 225-219-3752 <u>kathryn.huddle@la.gov</u>
   Christine Mayeux 225-219-3767
  - <u>christine.mayeux@la.gov</u>
- Jinghua Wei 225-219-3810

jinghua.wei@la.gov

• Ereene Barry 225-219-3073

ereene.barry@la.gov

• Kristin Shaffer 225-219-3786

kristin.shaffer@la.gov